# Blue&Me-TomTom

# 1. Pakkauksen sisältö

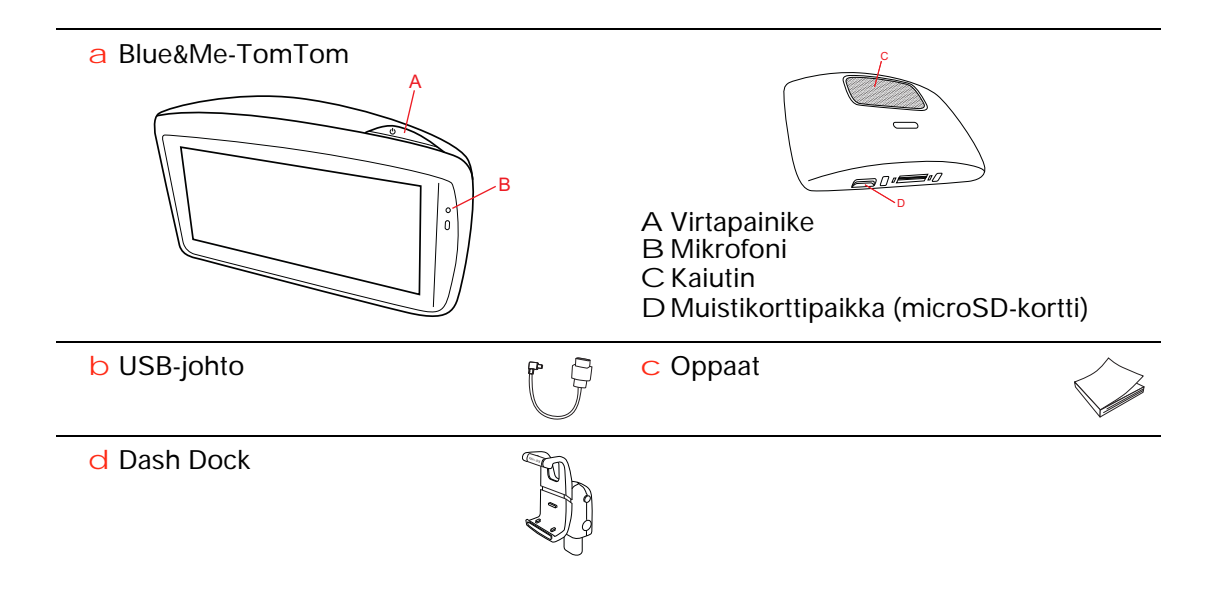

### 2. Ennen kuin aloitat

#### **Dash Dockin asentaminen**

Käytä Dash Dock -kojelautatelakkaa Blue&Me-TomTom -navigaattorin asentamiseen auton sisään.

Kiinnitä Dash Dock -kojelautatelakka asettamalla telakan jalusta auton kojelaudan telakkaliittimeen.

Aseta navigaattori telakkaan painamalla telakan edessä olevaa painiketta, jolloin yläkiinnike aukeaa. Aseta laitteen alalaita telakkaan ja paina yläkiinnikettä alas päin, kunnes se napsahtaa paikalleen. Käännä laite sopivimpaan asentoon.

Voit irrottaa navigaattorin painamalla telakan edessä olevaa painiketta ja nostamalla navigaattorin pois.

Voit irrottaa telakan kojelaudasta painamalla molempien sivujen alempia painikkeita ja vetämällä telakakan irti.

### Käynnistäminen ja sammuttaminen

Voit käynnistää navigaattorin manuaalisesti painamalla virtapainiketta, kunnes käynnistysnäyttö avautuu. Kun käynnistät navigaattorin ensimmäistä kertaa, sen käynnistyminen voi viedä hetken.

Kun käytössä on Blue&Me-TomTom-sovelluksen uusin versio, navigaattori käynnistyy heti, kun se saa virtaa telakasta. Voit päivittää sovelluksen käyttämällä TomTom HOMEa.

Tee laitteen alkusetukset vastaamalla muutamaan kysymykseen näyttöä koskettamalla. Sinun on sen jälkeen yhdistettävä navigaattori auton Blue&Mesovellukseen.

Huom.: Jälleenmyyjä on saattanut yhdistää navigaattorin Blue&Me-sovellukseen sinua varten. Tässä tapauksessa voit aloittaa laitteen käytön heti.

### Laite ei käynnisty

Joissain harvoissa tapauksissa Blue&Me-TomTom-navigointilaite ei käynnisty oikein tai lakkaa reagoimasta napautuksiin.

Tarkista aluksi, että akku on ladattu. Voi kestää jopa 2 tuntia, että akku latautuu täyteen.

Jos tämä ei ratkaise ongelmaa, voit nollata laitteen. Voit tehdä tämän painamalla virtapainiketta 15 sekunnin ajan ja vapauttamalla painikkeen, kun laite alkaa käynnistyä uudelleen.

### **GPS-vastaanotto**

Kun käynnistät Blue&Me-TomTom -navigaattorin ensimmäistä kertaa, laite saattaa käyttää muutaman minuutin GPS-sijainnin määrittämiseen ja sijaintisi näyttämiseen kartassa. Jatkossa sijainti löytyy huomattavasti nopeammin, yleensä muutamassa sekunnissa.

Saat hyvän GPS-vastaanoton käyttämällä laitetta ulkona. Suuret kohteet, kuten korkeat rakennukset, voivat joskus häiritä vastaanottoa.

### Pidä huolta laitteestasi

Älä koskaan jätä Blue&Me-TomTom -navigaattoria tai lisävarusteita näkyviin autosta poistuessasi. Ne olisivat silloin helppo saalis varkaille.

Voit asettaa salasanan, joka on annettava joka kerta, kun laite käynnistetään.

On tärkeää, että huolehdit laitteestasi.

- Laitetta ei ole suunniteltu käytettäväksi äärimmäisissä lämpötiloissa, ja niille altistuminen voi vahingoittaa laitetta pysyvästi.
- Älä koskaan avaa laitteesi koteloa. Se voi olla vaarallista ja mitätöi takuun.
- Pyyhi tai kuivaa laitteen näyttö pehmeällä liinalla. Älä käytä nestemäisiä puhdistusaineita.

Turvalukko

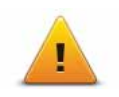

Suosittelemme, että käytät turvamäärityksiä, jotta ajamisesi olisi mahdollisimman turvallista. Turvamäärityksiin kuuluvat esimerkiksi seuraavat asetukset:

- Piilota useimmat valikkovaihtoehdot ajon aikana
- Näytä turvallisuusmuistutukset
- Varoita ylinopeudesta

Voit myös ajaa turvallisemmin käyttämällä äänikomentoja Blue&Me-TomTom -laitteen ohjaamiseen.

### 3. Blue&Me-hallinta

### Ohjauspyörähallinta

Voit hallita joitakin Blue&Me-TomTom-navigaattorin toimintoja auton ohjauspyörän painikkeilla. Paina puhelinpainiketta, korosta nuolipainikkeilla **Satnav** ja paina puhelinpainiketta.

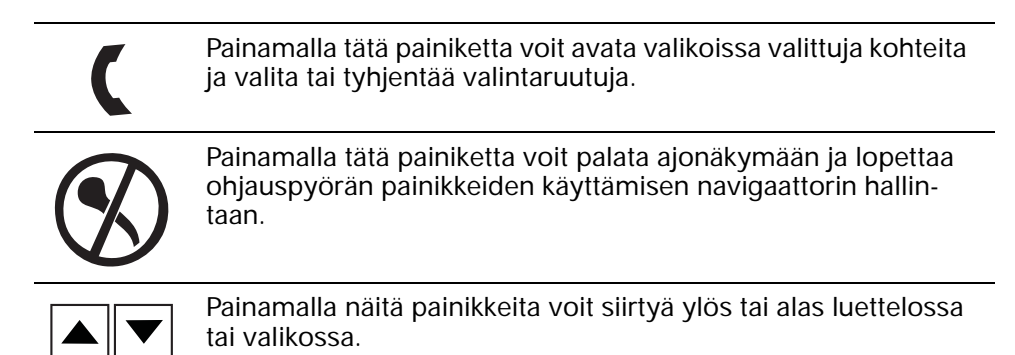

*Huom.:* Muita painikkeita käytetään tiettyihin Blue&Me-toimintoihin, radion ja puheluiden äänenvoimakkuuden hallintaan ja Blue&Me-äänikomentojen aktivoimiseen.

Navigaattori näyttää viestin, jos yrität tehdä jotain, mitä ohjauspyörän painikkeet eivät tue. Voit hallita laitteen näitä toimintoja koskettamalla ruutua tai käyttämällä äänikomentoja ja -hallintaa. Lisätietoja on kohdassa Äänikomennot ja -hallinta.

### Laiteparin muodostaminen ja yhdistäminen

Blue&Me-TomTom -navigaattori ja auton Blue&Me-sovellus ovat yhteydessä toisiinsa Bluetooth-yhteydellä.

Voit yhdistää navigaattorin Blue&Me-sovellukseen seuraavasti:

- 1. Käännä auton avain ACC-asentoon.
- 2. Painamalla ohjauspyörän **MAIN/MENU**-painiketta voit avata Blue&Me-päävalikon auton näyttöön.
- 3. Siirry asetusvalikossa käyttämällä ohjauspyörän nuolipainikkeita.
- 4. Valitse Asetukset ja Käyttäjän pariliitos.

Näyttöön tulee 4-numeroinen PIN-koodi. Tätä PIN-koodia käytetään myöhemmässä vaiheessa.

- 5. Valitse navigaattorista Muuta määrityksiä ja Blue&Me.
- 6. Valitse Hae Blue&Me.

4.

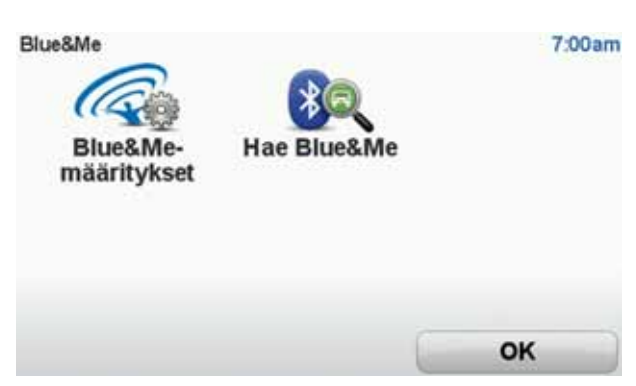

- 7. Kun navigaattori kysyy, haluatko muodostaa yhteyden, valitse Kyllä.
- 8. Kun navigaattori kysyy, haluatko tehdä Blue&Me-haun, valitse Kyllä.
- 9. Anna Blue&Me-sovelluksen PIN-koodi navigaattoriin. Tämä PIN näkyi auton näytössä (katso vaihetta 4 edellä).

Ilmoitus navigaattorissa ja näytössä vahvistaa, että yhteyden muodostaminen onnistui. Vahvistus tulee näyttöön aina, kun Blue&Me-TomTom-laite yhdistetään Blue&Me-järjestelmään tai yhteys katkaistaan.

Kun navigaattori ja auto on yhdistetty laitepariksi, autovalikon painike näkyy navigaattorin päävalikossa.

Napauttamalla kohtaa **Car Menu** voit avata **Telephone**- ja **Trip Computer** -kohdan.

6

| Car Menu<br>Car Menu<br>Puhelin | Matka | 19:4   |
|---------------------------------|-------|--------|
|                                 |       |        |
| Takaisin                        |       | Valmis |

Vastedes yhteys aktivoituu automaattisesti aina, kun navigaattori käynnistetään ja virta-avain on **ACC**-asennossa tai auton moottori on käynnissä. Joissakin tapauksissa pariliitos on muodostettava uudelleen. Huomaa, että PINkoodi vaihtuu joka kerta. Jos haluat liittää Blue&Me-TomTom-laitteen toiseen autoon, sinun on muodostettava laitepari ja yhdistettävä laite kokonaan uudel leen.

### 5. Asetusten synkronointi

Voit synkronoida osan Blue&Me-TomTom -navigaattorin asetuksista auton asetusten kanssa.

Synkronoitavat asetukset sisältävät kielen, ajan ja yksiköt. Halutessasi voit käyttää autoasi vastaavaa autonmerkkisymbolia ja aloitusnäyttöä.

Kun kytket navigaattorin ensimmäistä kertaa Blue&Me-sovellukseen, sinulta kysytään haluatko synkronoida asetukset automaattisesti.

Jos synkronointi on kytketty päälle, tämä tapahtuu aina, kun liität navigaattorin Blue&Me-sovellukseen ja aina, kun muutat auton asetuksia.

Voit hallita yksittäisten määritysten synkronointia Blue&Me-sovelluksen Määritykset-valikosta.

| Peruuta                           | Seuraava     |
|-----------------------------------|--------------|
| Käytä automerkin käynnistysruutua | ×            |
| Käytä automerkin kuvaketta        | $\checkmark$ |
| Synkronoi kieli auton kanssa      | $\checkmark$ |
| Synkronoi yksiköt auton kanssa    | $\checkmark$ |
| Synkronoi kello auton kanssa      | $\checkmark$ |
| Blue&Me-määritykset 1 / 2         | 3:10         |

### Telephone

Voit käyttää Blue&Me-TomTom -navigaattoria handsfree-puheluiden hallintaan. Sinun on luotava Bluetooth-yhteys puhelimen ja auton Blue&Me-sovelluksen välille, ei puhelimen ja navigaattorin välille.

Voit myös käyttää Blue&Me-sovellusta handsfree-puheluiden hallitsemiseen ilman navigaattoria. Jos navigaattori kuitenkin on kojelautatelakassa ja kytkettynä päälle, voit käyttää kaikkia toimintoja, esimerkiksi puheluihin vastaamista ja KP:isiin soittamista, navigaattorin kautta.

*Huom.: Lisätietoja handsfree-puheluista ja auton Blue&Me-sovelluksesta voit katsoa Blue&Me-käyttöoppaasta.* 

### Puheluun vastaaminen

Voit hyväksyä tai hylätä saapuvat puhelut napauttamalla Blue&Me-TomTom - navigaattorin näyttöä.

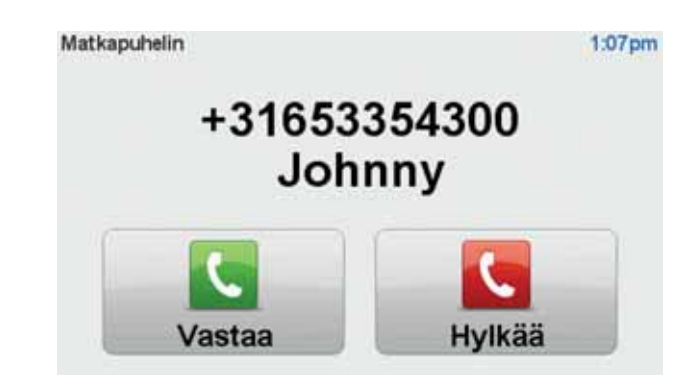

Saat **Soita...** -valikon esille napauttamalla tätä painiketta ajonäkymässä puhelun aikana.

Tämän valikon avulla voit lopettaa puhelin, vaihtaa puhelujen välillä tai käyttää **Puhelin**-valikkoa.

### **Telephone-valikko**

Voit käyttää Telephone-valikkoa seuraavasti:

- 1. Valitse navigaattorin päävalikosta Car menu.
- 2. Valitse Telephone.
- 3. Valitse **Dial number**, jos haluat antaa puhelinnumeron näytön näppäimistöllä.

Voit myös käyttää äskettäin soitettujen numeroiden luetteloa ja puhelinmuistiota.

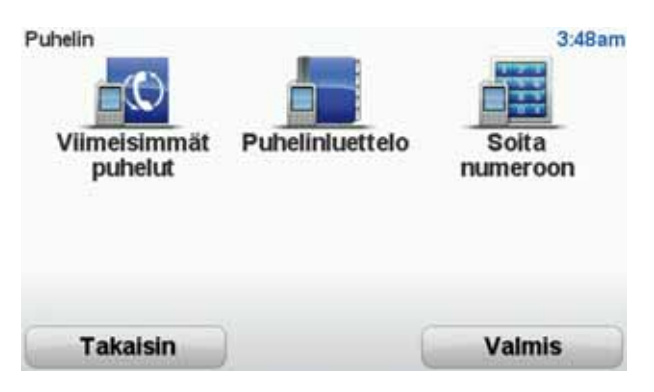

### **Trip computer**

Blue&Me-TomTom -navigaattori näyttää jatkuvasti ajantasaiset tiedot polttoaineenkulutuksesta ja jäljellä olevasta ajomatkasta. Ajomatka on etäisyys, jonka voit ajaa auton jäljellä olevalla polttoainemäärällä.

Voit näyttää tämän tiedon laitteessa valitsemalla navigaattorin päävalikosta **Car Menu** ja valitsemalla sitten **Trip computer**.

*Huomautus:* Jotkin tämän toiminnon osat eivät ole käytettävissä, kun polttoaineena on maakaasu, ja niiden luotettavuus ei ole taattu, kun polttoaineena on nestekaasu.

Tiedot matkasta A ja B ovat samat kuin kojelaudan näytössä, mutta yhdessä näytössä. Näytetyt tiedot vaihtelevat auton mukaan.

*Huom.:* Voit katsoa lisätietoja matkatietojen käytöstä auton mukana tulleesta oppaasta.

### 7. Reitin suunnittelu

Reitin suunnitteleminen Blue&Me-TomTom -navigaattorilla on helppoa. Voit suunnitella reitin seuraavien vaiheiden mukaisesti.

Tärkeää: Turvallisuussyistä reitti tulisi suunnitella aina ennen matkan aloittamista.

1. Kosketa näyttöä, jolloin päävalikko tulee näkyviin.

*Huom.*: Navigaattorin painikkeet näytetään täysissä väreissä, paitsi jos painike ei ole juuri käytettävissä. Esimerkiksi päävalikon painike nimeltään **Etsi vaihtoehto** ei ole käytettävissä ennen kuin olet suunnitellut reitin.

2. Valitse Navigoi kohteeseen...

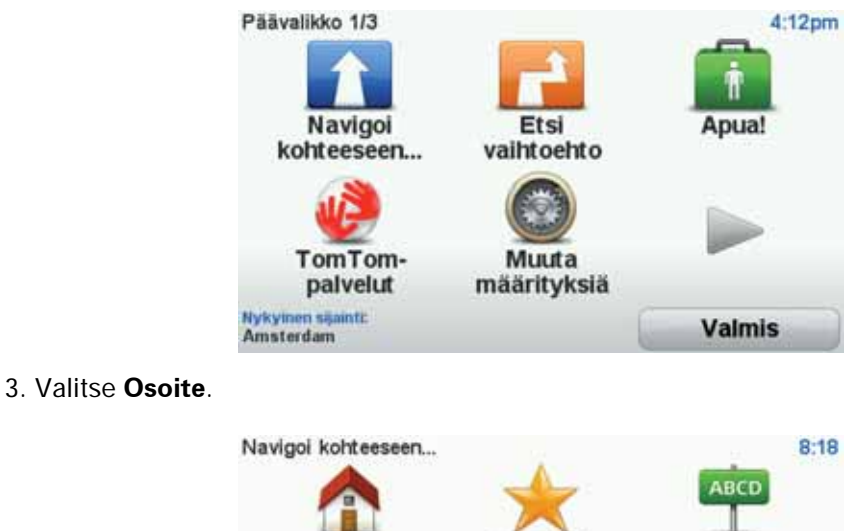

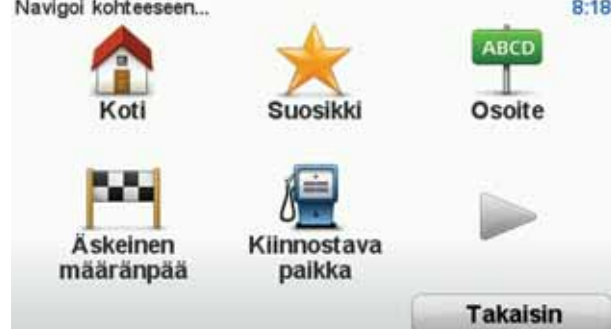

Osoitetta antaessasi voit valita seuraavista vaihtoehdoista:

- Kaupungin keskusta napauta tätä painiketta, jos haluat asettaa määränpääksesi kylän tai kaupungin keskustan.
- Katu ja talonumero napauta tätä painiketta, jos haluat asettaa määränpääksesi tarkan osoitteen.
- **Postinumero** napauta tätä painiketta, jos haluat antaa määränpääksesi postinumeron.

**Huom**.: voit antaa postinumeron mille maalle tahansa. Joissakin maissa postinumerot ovat riittävän tarkkoja yksittäisen talon määrittämiseen. Muissa maissa voit antaa postinumeron kaupungin tai alueen osoittamiseksi. Sen jälkeen sinun on annettava katu ja talonnumero

- **Risteys** napauta tätä painiketta, jos haluat asettaa määränpääksesi kahden kadun risteyskohdan.
- **Puhuttu osoite** napauta tätä painiketta, jos haluat antaa määränpään sanomalla osoitteen navigaattorille.

Tässä esimerkissä annamme osoitteen.

4. Valitse Katu ja talonumero.

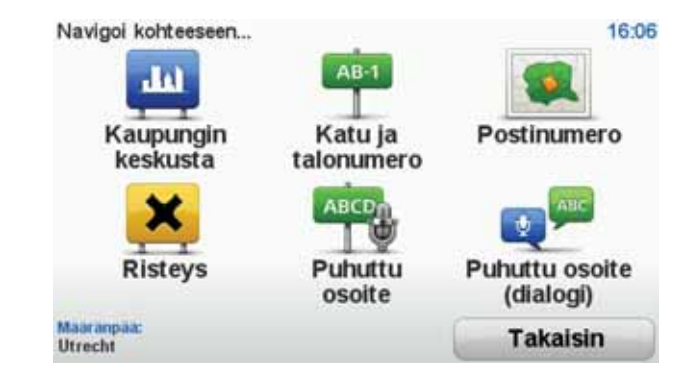

*Huom.:* Kun suunnittelet matkaa ensimmäistä kertaa, navigaattori pyytää sinua valitsemaan osavaltion tai maan. Valinta tallennetaan ja sitä käytetään kaikkiin suunnittelemiisi reitteihin.

Voit muuttaa tätä asetusta koska tahansa valitsemalla lipun.

5. Ala kirjoittaa haluamasi kaupungin nimeä.

| Kaupu | inki: An | nster |       |     |    |     |     |       |       |
|-------|----------|-------|-------|-----|----|-----|-----|-------|-------|
| Ams   | sterd    | am    |       |     |    |     |     |       | -     |
| Ams   | sterd    | am Z  | Zuido | ost |    |     | Net | danda |       |
| 1     | 2        | 3     | 4     | 5   | 6  | 7   | 8   | 9     | 0     |
| Q     | W        | E     | R     | Т   | Y  | U   | I   | 0     | P     |
|       | 4 5      | 5 1   | D     | -   | GH | 1): |     | (     |       |
| 123   | Z        | X     | С     | V   | B  | N   | М   | •     | -     |
|       |          |       |       |     |    |     | 6   | Tak   | alsin |

Samalla kun kirjoitat, näyttöön tulee sanan alkua vastaavia kaupunkien nimiä. Kun haluamasi kaupunki näkyy luettelossa, aseta määränpää koskettamalla kaupungin nimeä.

**Vihje**: N puhuma

Vihje: Nimen kirjoittamisen sijaan voit napauttaa tätä painiketta ja sanoa osoitteen puhumalla navigaattorille.

6. Aloita kadunnimen kirjoittaminen. Valitse nimi, kun se näkyy luettelossa.

Samalla tavoin kuin kaupunkien kohdalla, näyttöön tulee sanan alkua vastaavien katujen nimiä. Kun haluamasi katu näkyy luettelossa, aseta määränpää koskettamalla kadun nimeä.

7. Anna talonumero ja valitse Valmis.

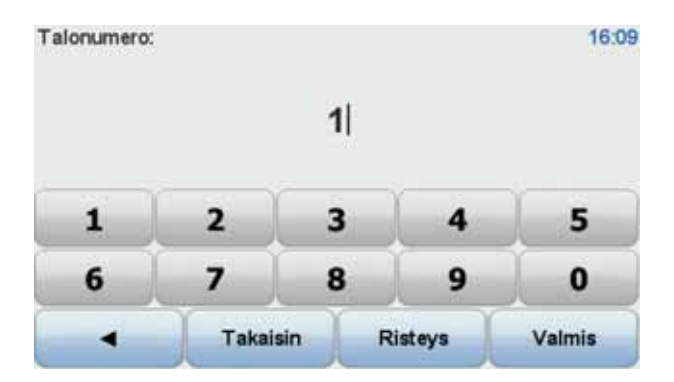

8. Navigaattori kysyy, haluatko saapua perille tiettyyn aikaan. Valitse tässä harjoituksessa **EI**.

Laite laskee reitin käyttämällä IQ Routes<sup>™</sup> -tekniikkaa.

IQ Routes -tekniikkaa käytetään parhaan mahdollisen reitin suunnitteluun käyttämällä teiden todellisia mitattuja keskinopeuksia.

Kun reitti on laskettu, valitse Valmis.

Blue&Me-TomTom -navigaattori alkaa opastaa sinua määränpäähän.

### **Reitin yhteenveto**

Kun olet suunnitellut reitin, näet reitin yhteenvedon.

Reitin yhteenveto näyttää yleisnäkymän reitin kartasta ja kokonaismatka-ajan, mukaan lukien onnettomuuksien ja ruuhkien aiheuttamat viivästykset.

Voit näyttää reitin yhteenvedon milloin tahansa napauttamalla tilannepalkin oikeaa laitaa.

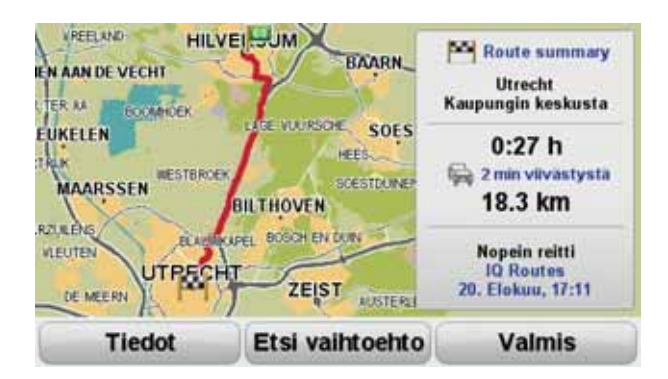

### Äänen käyttäminen reitin suunnitteluun

Ruudun napauttamisen sijaan voit käyttää ääntäsi reitin suunnittelemiseen.

Tietoja erilaisista tavoista, joilla voit suunnitella reitin äänen avulla, voit katsoa kohdasta Äänikomennot ja -hallinta.

### Toistuvat määränpäät

Jos teet usein matkoja samoihin määränpäihin, voit asettaa laitteesi kysymään haluatko suunnitella reitin johonkin näistä määränpäistä aina, kun laite käynnistyy. Tämä on nopeampaa kuin reitin suunnittelu tavalliseen tapaan.

Jos haluat valita uuden määränpään, valitse **Käynnistysmääritykset** Määritykset-valikosta ja valitse sitten **Kysy määränpäätä**. Sinulta kysytään, haluatko valita uuden määränpään, minkä jälkeen sinun on vastattava muutamaan kysymykseen sijainnista.

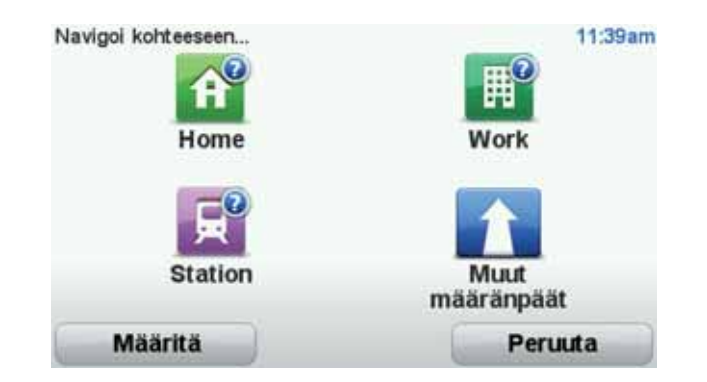

### Näytä usein käytetyt määränpäät

Voit asettaa Blue&Me-TomTom -laitteen kysymään, haluatko suunnitella reitin johonkin toistuvista määränpäistä, aina kun laite käynnistyy.

Voit muuttaa asetusta seuraavasti:

- 1. Valitse Käynnistysmääritykset Määritykset-valikosta ja valitse sitten Kysy määränpäätä.
- 2. Valitse Kyllä ja sitten uudelleen Kyllä, jolloin pääset antamaan tiedot määränpäästä.
- Valitse symboli määränpäätä varten, aseta symboli valitsemalla Valmis ja valitse sitten Kyllä.

Vihje: Jos haluat valita oman nimikkeen, valitse numeroitu symboli.

- 4. Valitse Kyllä, anna tarvittaessa uusi nimi ja valitse sitten Valmis.
- 5. Anna osoitetiedot samalla tavalla kuin reittiä suunnitellessa ja valitse sitten Valmis.
- 6. Jos haluat asettaa useampia määränpäitä, toista seuraavat vaiheet. Valitse muutoin **Val**mis.

Sinulta kysytään, haluatko vaihtaa käynnistyskuvaa.

7. Jos haluat muuttaa kuvaa, noudata ruudun ohjeita. Valitse muuten Ei.

Aina kun Blue&Me-TomTom käynnistyy, sinulta kysytään haluatko suunnitella reitin. Jos valitset Peruuta, päävalikko tulee näkyviin.

Saapumisaikojen käyttäminen

Kun suunnittelet reitin, Blue&Me-TomTom kysyy, haluatko saapua määräaikaan.

Valitse KYLLÄ, jos haluat antaa halutun saapumisajan.

Blue&Me-TomTom laskee saapumisajan ja näyttää, saavutko ajoissa.

Näiden tietojen avulla voit myös laskea, koska sinun on lähdettävä matkaan. Jos Blue&Me-TomTom näyttää, että saavut 30 minuuttia etuajassa, voit odottaa ja lähteä liikkeelle 30 minuutin kuluessa sen sijaan, että saapuisit etujassa.

Saapumisaika lasketaan jatkuvasti uudelleen matkan aikana. Tilapalkki näyttää, saavutko ajoissa vai tuletko myöhästymään kuten seuraavassa:

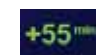

Saavut 55 minuuttia ennen syöttämääsi saapumisaikaa.

Jos arvioitu saapumisaika on yli viisi minuuttia ennen syöttämääsi aikaa, se näkyy vihreällä.

| +3***                                          | Saavut 3 minuuttia ennen syöttämääsi saapumisaikaa.                                                                                      |
|------------------------------------------------|----------------------------------------------------------------------------------------------------|
|                                                | Jos arvioitu saapumisaika on alle 5 minuuttia ennen syöttämääsi<br>aikaa, se näkyy keltaisella.                                          |
| -19***                                         | Saavut 19 minuuttia myöhässä.                                                                                                    |
|                                                | Jos arvioitu saapumisaika on syöttämäsi ajan jälkeen, se näkyy<br>punaisella.                                                            |
|                                                | Valitse <b>Tilapalkin määritykset</b> Määritykset-valikosta, jos haluat ottaa<br>käyttöön tai poistaa käytöstä saapumisajan ilmoitukset. |
| Tilapalkin määri-<br>tykset                    | Valitse haluamasi asetukset ensimmäiseltä valikkoruudulta ja valitse<br>sitten <b>Valmis</b> .                                           |
|                                                | Voit ottaa saapumisajan ilmoituksen käyttöön valitsemalla <b>Näytä peli-<br/>vara saapumisaikaan</b> .                                   |
| Navigointivali                                 | kon vaihtoehdot                                                                                                    |
| Jos valitset <b>Navig</b><br>osoitetta syöttäm | <b>joi kohteeseen</b> , voit asettaa määränpään monilla tavoilla, et pelkästään<br>nällä. Muut vaihtoehdot ovat seuraavat:               |
|                                                | Napauttamalla tätä painiketta voit navigoida kotisi sijaintiin.                                                                          |
| Koti                                           | Käytät tätä painiketta todennäköisesti enemmän kuin mitään muuta.                                                                        |
| Suosikki                                       | Napauta tätä painiketta, jos haluat valita suosikin määränpääksesi.                                                                      |
| ABCD<br>Osoite                                 | Napauta tätä painiketta, jos haluat antaa osoitteen määränpääksi.                                                                        |
| Äskeinen mää-<br>ränpää                        | Napauta tätä painiketta, jos haluat valita määränpään viimeaikaisten<br>määränpäiden luettelosta.                                        |
| Kiinnostava<br>paikka                          | Napauta tätä painiketta, jos haluat navigoida kiinnostavaan paikkaan<br>(KP).                                                            |
| Kohta kartalla                                 | Napauta tätä painiketta, jos haluat valita määränpääksi kohdan kar-<br>tasta karttaselaimen avulla.                                      |
|                                                |                                                                                                    |

Napauta tätä painiketta, jos haluat antaa määränpään leveysasteen ja pituusasteen avulla.

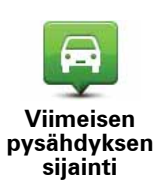

Pituusaste

Kosketa tätä painiketta, jos haluat tehdä viimeisestä tallennetusta sijainnistasi määränpääsi.

### Reitin suunnittelu etukäteen

Voit käyttää Blue&Me-TomTom -laitettasi matkojen suunnitteluun etukäteen valitsemalla sekä aloituskohdan että määränpään.

Tässä lisää syitä, miksi reitti kannattaa suunnitella etukäteen:

• Voit ottaa selvää matkan kestosta ennen kuin lähdet matkalle.

Voit myös verrata saman reitin matka-aikoja eri vuorokaudenaikoina tai eri viikonpäivinä. Blue&Me-TomTom käyttää IQ Routes -tekniikkaa reittiä suunnitellessa. IQ Routes laskee reitin teillä mitattujen todellisten keskinopeuksien mukaan.

- Tutki suunnittelemasi matkan reittiä.
- Tarkista reitti jollekulle, joka on tulossa käymään, ja selitä sitten reitti yksityiskohtaisesti.

Suunnittele reitti etukäteen seuraavasti:

- 1. Kosketa näyttöä, niin päävalikko tulee näkyviin.
- 2. Siirry seuraavalle valikkoruudulle koskettamalla nuolipainiketta ja valitse Valmistele reitti.

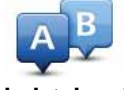

Valmistele reitti

- 3. Valitse matkan lähtöpaikka samalla tavalla kuin valitsisit määränpään.
- 4. Aseta matkan määränpää.
- 5. Valitse suunniteltavan reitin tyyppi.
  - Nopein reitti reitti, joka vie vähiten aikaa.
  - Vihreä reitti vähiten polttoainetta kuluttava reitti matkallesi.
  - Lyhin reitti lyhin välimatka valittujen sijaintien välillä. Tämä ei välttämättä ole nopein reitti varsinkaan, jos se kulkee kaupungin läpi.
  - Vältä moottoriteitä reitti, joka välttelee moottoriteitä.
  - Kävelyreitti reitti, joka on suunniteltu jalkapatikkaa varten.
  - **Pyöräreitti** reitti, joka on suunniteltu polkupyörällä tehtäväksi.
  - **Rajoitettu nopeus** reitti ajoneuvolle, joka voi ajaa vain rajoitettua nopeutta. Sinun on määritettävä sallittu nopeus.
- 6. Valitse milloin haluat lähteä matkalle, jota olet suunnittelemassa. Valittavissa on kolme vaihtoehtoa:
  - Nyt
  - Määrätty päivä ja aika sinua pyydetään antamaan päivämäärä ja aika.
  - Ei määrättyä päivää eikä aikaa

Jos valitset joko **Nyt** tai **Määrätty päivä ja aika**, Blue&Me-TomTom -laite käyttää IQ Routes -tekniikkaa nopeimman reitin laskemiseen kyseisenä aikana teiden todellisten mitattujen keskinopeuksien mukaan. Tällä tavalla voit verrata, kuinka paljon matkasi kestää eri vuorokaudenaikoina tai eri viikonpäivinä.

7. Blue&Me-TomTom suunnittelee reitin valitsemiesi kohteiden välille.

Reittitietojen katsominen

-

\_

\_

Voit käyttää näitä asetuksia viimeksi suunnittelemallesi reitille valitsemalla **Näytä reitti** päävalikosta tai napauttamalla **Tiedot**-painiketta reitin yhteenvetoruudussa.

Voit käyttää näitä asetuksia viimeksi suunnittelemallesi reitille napauttamalla **Tiedot**-painiketta reitin yhteenvetoruudusta.

Voit sitten valita seuraavista vaihtoehdoista:

| Left<br>P Right             | Napauta tätä painiketta, jos haluat luettelon kaikista reitin kääntymis-<br>ohjeista.                                                     |
|-----------------------------|----------------------------------------------------------------------------------------------------|
| Selaa tekstinä              | Tämä on kätevää, jos joudut selittämään reitin toiselle henkilölle.                                                                       |
|                             | Napauta tätä painiketta, jos haluat nähdä reitin jokaisen käännöksen.<br>Voit selata matkan kuvia napauttamalla oikeaa ja vasenta nuolta. |
| Selaa kuvina                | Napauta tätä painiketta, jos haluat poistaa 3D-näytön käytöstä ja kat-<br>soa karttaa ylhäältä.                                           |
| Selaa reittikart-<br>taa    | Napauta tätä painiketta, jos haluat nähdä yleiskuvan reitistä karttase-<br>laimella.                                                      |
| Näytä reittiesit-<br>tely   | Napauta tätä painiketta, jos haluat katsoa demon reitistä. Voit kes-<br>keyttää demon koska tahansa napauttamalla ruutua.                 |
| Näytä reittiyh-<br>teenveto | Napauta tätä painiketta, jos haluat avata reitin yhteenvetoruudun.                                                                        |
|                             | Napauta tätä painiketta, jos haluat katsoa reittisi.                                                                                      |
| Näytä reitti                |                                                                                                    |

### 8. Ajonäkymä

Kun Blue&Me-TomTom -laite käynnistyy, näkyviin tulee ajonäkymä sekä yksityiskohtaiset tiedot nykyisestä sijainnistasi.

Napauta näytön keskustaa koska tahansa, kun haluat avata Päävalikon.

*Huom.*: Ajonäkymä näkyy mustavalkoisena, kunnes laite on paikallistanut nykyisen sijaintisi.

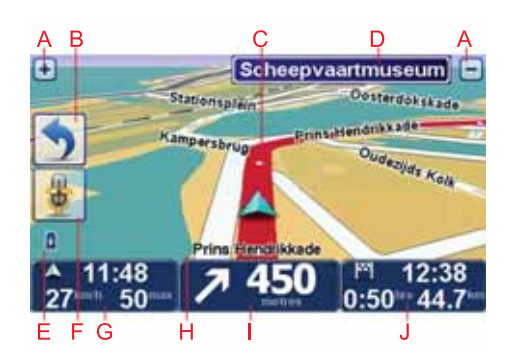

- A Voit lähentää ja loitontaa näkymää plus- ja miinuspainikkeilla.
- B Pikavalikko voit ottaa pikavalikon käyttöön Määritykset-valikosta.
- C Nykyinen sijaintisi.
- D Tienviitan tiedot tai seuraavan kadun nimi.
- E Akun varauksen osoitin.
- F Mikrofonipainike äänikomentoja ja -hallintaa varten.
- G Kellonaika, nykyinen nopeus ja nopeusrajoitus, jos tunnettu.

Napauta tilapalkin tätä osaa, jos haluat muuttaa äänenvoimakkuutta tai kuunnella seuraavan ääniohjeen.

- H Sen kadun nimi, jolla olet.
- I Navigointiohjeet edessä olevalle tielle.

Napauta tilapalkin tätä osaa, jos haluat vaihtaa ajonäkymän 2D- ja 3D-näkymän välillä.

J Jäljellä oleva matka-aika, jäljellä oleva etäisyys ja arvioitu saapumisaika.

Napauta tilapalkin tätä osaa, jos haluat avata reitin yhteenvetonäytön.

Jos haluat muuttaa tilapalkissa näkyviä tietoja, valitse **Tilapalkin määritykset** Määrityksetvalikosta.

### Ajonäkymän symbolit

Seuraavat symbolit näkyvät ajonäkymässä:

| Matkapuhelinta ei ole liitetty - tämä symboli näkyy, kun valittua mat-<br>kapuhelinta ei ole liitetty laitteeseen. Yhteys tähän puhelimeen on<br>oltava muodostettu aiemmin. |
|----------------------------------------------------------------------------------------------------|
| Ääni mykistetty - tämä symboli näytetään, kun ääni on mykistetty.                                                                                                    |
| Jos haluat ottaa äänen käyttöön uudelleen, napauta tilapalkin keski-<br>paneelia.                                                                                            |
| Akku - tämä symboli osoittaa akun varaustason. Se näkyy, kun laite<br>ei ole liitettynä ulkoiseen virtalähteeseen.                                                           |
| Kun akun varaus on alhainen ja vaatii latausta, akkusymboli on tyhjä.<br>Navigaattori tulisi ladata mahdollisimman pian.                                                     |
| Kompassi - kompassi näkyy, kun kompassi on otettu käyttöön.                                                                                                    |
| Voit ottaa kompassin käyttöön tai pois käytöstä säätämällä asetusta<br>tilapalkin määrityksistä.                                                                             |
|                                                                                                    |

### 9. Äänikomennot ja -hallinta

Äänikomentoja ja -hallintaa on kahta tyyppiä.

Ensimmäisestä tyypistä vastaa Blue&Me ja sillä voit hallita Blue&Me-toimintoja. Voit tehdä tämän ohjauspyörän painikkeesta.

Toisesta tyypistä vastaa navigaattori, ja voit käyttää sitä reittien suunnittelemiseen ja muiden navigaattorin toimintojen käyttämiseen. Voit tehdä tämän koskettamalla aluksi navigaattorin näyttöä.

### Blue&Me-äänikomennot ja -hallinta

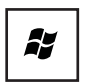

Aloita Blue&Me-äänikomentojen ja -hallinnan käyttö painamalla tätä ohjauspyörän painiketta.

Anna sitten jokin seuraavista äänikomennoista:

- Sano "SatNav", jos haluat käyttää ohjauspyörän painikkeita navigaattorin hallintaan.
- Sano "Car Menu", jos haluat avata **Car menu** -valikon. Sano sen jälkeen äänikomento Telephone tai Trip Computer.

Valitun komennon valikko avautuu. Blue&Me näyttää valikon komennot.

Voit palata ajonäkymään koska tahansa painamalla navigaattorin **Valmis**-painiketta.

*Huom.:* Jos haluat luettelon kaikista Blue&Me-äänikomennoista, katso Usein esitetyt kysymykset osoitteessa **tomtom.com/support.** Lisätietoja Blue&Meäänikomennoista ja -hallinnasta voit katsoa auton mukana tulleesta Blue&Mekäyttöoppaasta.

### Navigaattorin äänikomennot ja -hallinta

Sen sijaan, että ohjaisit Blue&Me-TomTom -navigaattoria näyttöä koskettamalla, voit myös antaa laitteelle ohjeita äänelläsi. Voit esimerkiksi lisätä äänenvoimakkuutta sanomalla "Lisää äänenvoimakkuutta".

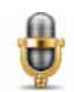

Aloita äänikomentojen ja -hallinnan käyttö valitsemalla mikrofonipainike Blue&Me-TomTom-laitteen ajonäkymässä.

**Tärkeää**: Jotta voit käyttää äänikomentoja ja -hallintaa navigaattorin hallintaa varten, Blue&Me-TomTom -laitteessa on oltava tietokoneääni asennettuna. Voit asentaa tietokoneääniä TomTom HOMEn avulla.

Voit näyttää käytettävien komentojen valikon valitsemalla Määritykset-valikosta **Komennot ja hallinta** ja valitsemalla sitten **Mitä voin lausua?** 

### Äänikomentojen ja -hallinnan käyttö

*Huom.:* Sinun on valittava tietokoneääni, jotta voit käyttää äänikomentoja ja hallintaa. Voit valita tietokoneäänen valitsemalla Määritykset-valikosta Äänet ja valitsemalla sitten Vaihda ääni. Valitse tietokoneääni.

Tässä esimerkissä käytät äänikomentoja ja -hallintaa matkan suunnittelemiseen Koti-osoitteeseen.

1. Napauta mikrofonipainiketta ajonäkymässä.

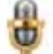

Huom.: Voit lisätä tai poistaa tämän painikkeen ajonäkymästä valitsemalla Määritykset-valikosta Komennot ja hallinta ja valitsemalla sitten Ota käyttöön Komennot ja hallinta tai Poista käytöstä Komennot ja hallinta.

Mikrofoninäyttö näkyy värillisenä, ellei komennot ja hallinta ole suorittamassa muuta tehtävää.

2. Kun kuulet äänimerkin, sano "Navigoi kotiin".

Kun puhut, mikrofoninäyttö näyttää, puhutko liian kovaa tai hiljaa.

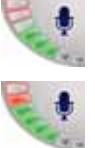

Vihreä palkki tarkoittaa, että äänesi on oikealla tasolla, jotta laite kuulee komentosi.

Punainen palkki tarkoittaa, että äänesi on liian voimakas.

Harmaa palkki tarkoittaa, että äänesi on liian hiljainen.

Joissakin komennoissa laite toistaa komennon ja kysyy, onko komento tunnistettu oikein.

3. Jos komento on oikea, sano "Kyllä".

Jos komento ei ole oikea, sano "Ei" ja sano pyydettäessä komento uudelleen äänimerkin jälkeen.

Laite suunnittelee reitin nykyisestä sijainnista kotiosoitteeseen.

#### Vihjeitä

- Mikrofoni sammuu muutamassa sekunnissa, jos et sano mitään.
- Voit estää laitetta kuuntelemasta komentoja joko napauttamalla ruutua tai sanomalla jonkin seuraavista komennoista: Takaisin, Peruuta, Lopeta.
- Voit valita kohteen luettelosta napauttamalla kohdetta näytöstä. Äänihallintaa ei voida käyttää luettelon kohteiden valitsemiseen.

## 10. Edistynyt kaistaohjaus

Edistynyt kaistaohjaus

Huom.: Kaistaohjaus ei ole saatavilla kaikille risteyksille tai kaikissa maissa.

Blue&Me-TomTom auttaa valmistautumaan moottoriteiden erkanemiskohtien ja risteyksien varalta näyttämällä oikean ajokaistan suunnitellulle reitille.

Kun lähestyt erkanemiskohtaa, oikea kaista näytetään näytöllä. Voit poistaa kuvat käytöstä tyhjentämällä **Näytä kaistojen kuvat** -valintaruudun Määritykset-valikon kohdasta **Lisä-määritykset**.

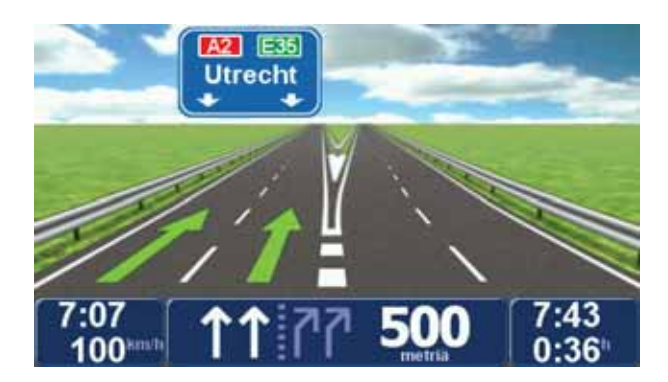

Joidenkin erkanemiskohtien ja risteysten osalta oikea kaista näytetään tilapalkissa. Voit poistaa tämän ohjauksen käytöstä valitsemalla päävalikosta **Muuta määrityksiä** ja sitten **Tilapalkin määritykset**. Poista valintaruudun **Näytä kaistaohjaus** merkintä.

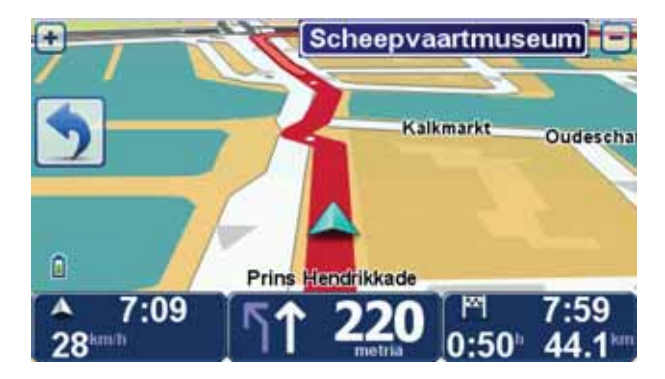

### **11. Vaihtoehtoisten reittien etsiminen**

Kun olet suunnitellut reitin, saatat haluta muuttaa reittiä ilman, että vaihdat määränpäätä.

Syitä muuttaa reittiä

Ehkä jostakin seuraavista syistä:

- Näet edessä olevan tiesulun tai liikennejonon.
- Haluat kulkea tietyn kohteen kautta poimiaksesi jonkun kyytiin, pysähtyäksei syomään tai tankataksesi.
- Haluat välttää vaikean liittymän tai tien, josta et pidä.

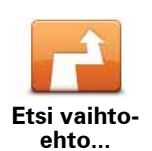

Valitse **Etsi vaihtoehto...** päävalikosta jos haluat vaihtaa nykyistä suunniteltua reittiä.

**Etsi vaihtoehto...** -painike näkyy myös reitin yhteenvetonäytössä reitin suunnittelun jälkeen.

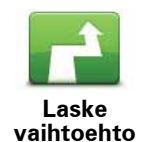

Napauta tätä painiketta, jos haluat laskea vaihtoehdon jo suunnitellulle reitille. Blue&Me-TomTom laskee toisen reitin aloittaen nykyisestä sijainnista.

Kun olet valinnut **Laske vaihtoehto**, painikkeen nimeksi vaihtuu **Laske alkuperäinen**. Jos myöhemmin haluatkin seurata alkuperäistä reittiä, valitse **Laske alkuperäinen**.

Lukuun ottamatta teitä nykyisen sijainnin ja määränpään lähellä, uusi reitti käyttää täysin eri teitä määränpäähän pääsemiseen. Tämä on helppo tapa laskea täysin erilainen reitti.

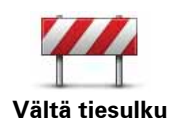

Napauta tätä painiketta, jos näet tiesulun tai liikennejonon edessä. Sen jälkeen joudut valitsemaan, kuinka pitkän osan reitistä haluat ohittaa.

Valitse eri vaihtoehdoista: 100 m, 500 m, 2 000 m tai 5 000 m. Blue&Me-TomTom laskee reitin uudelleen välttäen valintasi mittaisen osuuden.

Älä unohda, että kun vaihtoehtoinen reitti on laskettu, voit joutua kääntymään nykyiseltä tieltä hyvin pian.

Jos tiesulku yllättäen aukeaa, voit palata alkuperäiselle reitille valitsemalla Laske alkuper.

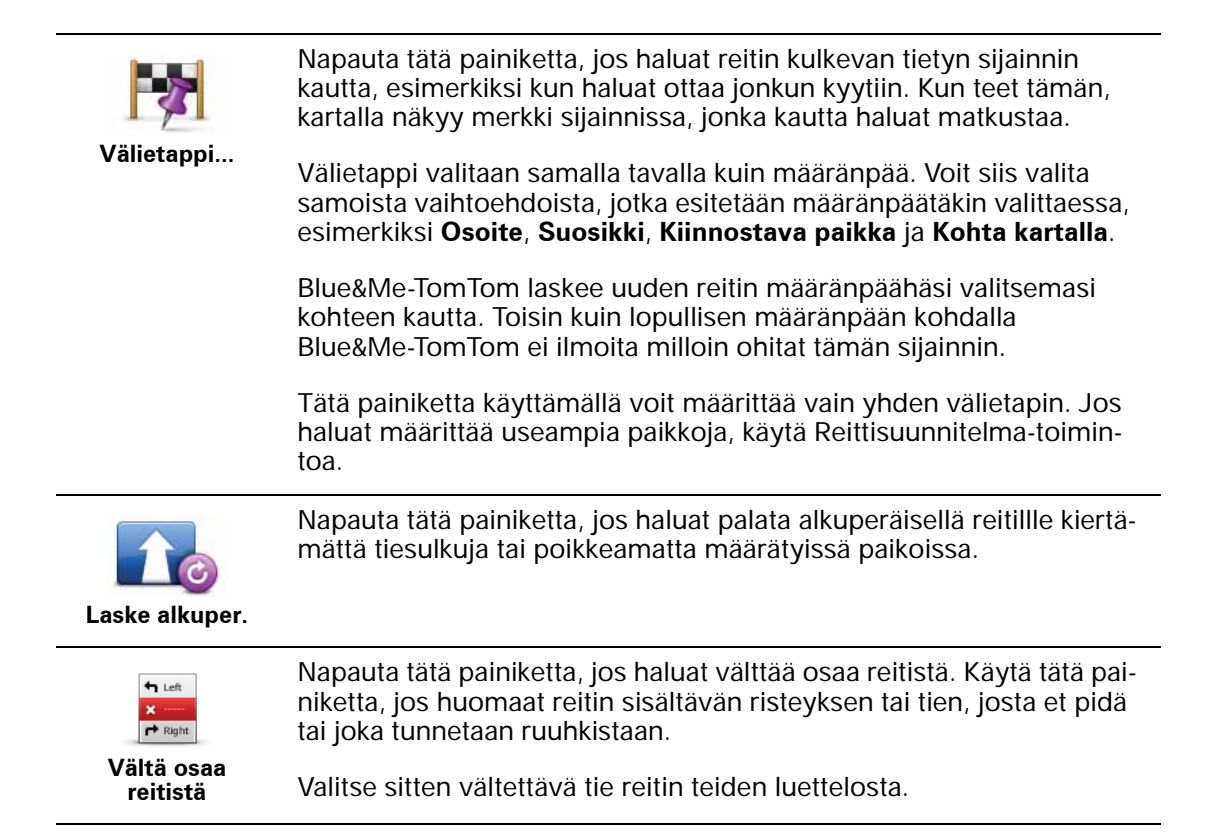

### 12. Selaa karttaa

Jos haluat katsoa karttaa samalla tavalla kuin katsot perinteistä paperikarttaa, valitse **Selaa** karttaa päävalikosta.

Voit liikuttaa karttaa vetämällä sitä sormella näytön poikki.

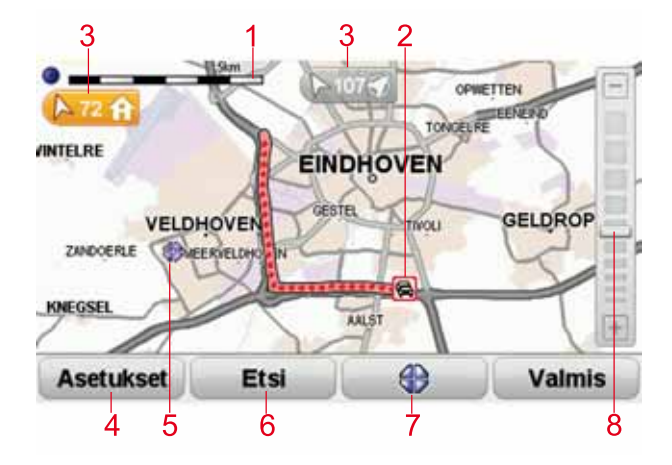

- 1. Mittakaavapalkki
- Liikenne nykyiset liikennehäiriöt. Asetukset-painikkeen avulla voit valita, näytetäänkö liikennetiedot kartassa. Kun liikennetiedot näytetään kartassa, KP:itä ja suosikkeja ei näytetä.

*Huomautus*: Jos haluat käyttää TomTom-liikennepalvelua, sinulla on oltava sen tilaus tai vastaanotin. Liikenne-palvelua ei ole tarjolla kaikissa maissa. Jos haluat lisätietoja tai tilata palvelun, käy osoitteessa **tomtom.com/services**.

3. Merkki

Merkit osoittavat kohti nykyistä sijaintiasi, kotisijaintiasi ja määränpäätäsi ja osoittavat etäisyyden niihin.

Napauttamalla merkkiä voit keskittää kartan merkittyyn sijaintiin.

Voit asettaa oman merkin asettamalla kohdistimen haluttuun paikkaan kartalla, napauttamalla kohdistinpainiketta ja valitsemalla **Tallenna merkki**.

- 4. Asetukset
- 5. Kohdistin
- 6. Etsi-painike

Napauta tätä painiketta, jos haluat etsiä määrättyjä osoitteita.

7. Kohdistin-painike

Tällä painikkeella voit navigoida kohdistimen sijaintipaikkaan, lisätä kohdistimen sijaintipaikan suosikkeihin tai etsiä kiinnostavan paikan kohdistimen läheisyydestä.

### 8. Zoomauspalkki

Lähennä ja loitonna näkymää liikuttamalla liukusäädintä.

### Asetukset

Voit asettaa kartalla näkyvät tiedot napauttamalla **Asetukset**-painiketta. Voit valita seuraavien tietojen näyttämisen:

- Nimet valitse tämä valintaruutu, jos haluat katujen ja kaupunkien nimet kartalla.
- Kiinnostavat paikat valitsemalla tämän valintaruudun voit näyttää Valitse KP -painikkeen. Valitse Valitse KP valitaksesi, mitkä KP-luokat näytetään kartalla.
- Suosikit valitse tämä valintaruutu, jos haluat näyttää suosikit kartassa.

Valitsemalla Lisävalinnat voit näyttää tai piilottaa seuraavat tiedot:

 Merkit - valitsemalla tämän valintaruudun voit ottaa merkit käyttöön. Merkit osoittavat nykyiseen sijaintiisi (sininen), kotisijaintiisi (keltainen) ja määränpäähäsi (punainen). Merkki näyttää etäisyyden sijaintiin.

Napauttamalla merkkiä voit keskittää kartan merkin osoittamaan sijaintiin.

Voit myös asettaa oman merkin. Napauta kohdistinpainiketta ja aseta sitten vihreä merkki kohdistimen sijaintiin valitsemalla **Tallenna merkki**.

Jos haluat poistaa merkit käytöstä, valitse **Asetukset** ja sitten **Lisäasetukset** ja poista valintaruudun **Merkit** valinta.

• Koordinaatit - valitse tämä valintaruutu, jos haluat näyttää GPS-koordinaatit kartan vasemmassa alakulmassa.

### 13. TomTom Map Share™

TomTom Map Share mahdollistaa kartan virheiden korjaamisen ja niiden korjausten jakamisen muille ihmisille TomTom Map Share -yhteisössä samoin kuin muiden tekemien korjausten vastaanottamisen.

*Huom.:* TomTom Map Share ei ole saatavilla kaikilla alueilla. Saat lisätietoja käymällä osoitteessa tomtom.com/mapshare.

Karttakorjaukset

On olemassa kahden tyyppisiä korjauksia:

 Korjauksia, jotka näkyvät heti kartalla. Näihin sisältyvät kadun suunnan muuttaminen, kadun tukkiminen tai uudelleen nimeäminen sekä KP:iden lisääminen tai muokkaaminen.

Nämä muutostyypit näkyvät välittömästi kartalla. Voit piilottaa nämä korjaukset koska tahansa Map Share -määrityksistä.

 Korjauksia, joiden raportin TomTom vastaanottaa, mutta jotka eivät näy heti kartalla. Näihin sisältyvät puuttuvat kadut, virheet moottoriteiden liittymissä sekä puuttuvat liikenneympyrät.

TomTom tutkii nämä korjaustyypit, ja vahvistuksen jälkeen ne sisällytetään seuraavaan karttajulkaisuun. Näitä korjauksia ei siis jaeta Map Share -yhteisön kanssa.

### Karttakorjauksen tekeminen

Tärkeää: Turvallisuussyistä ajon aikana tulisi vain merkitä sijainti. Älä merkitse kaikkia tietoja virheestä ajaessasi.

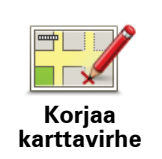

- 1. Valitse Karttakorjaukset päävalikosta.
- 2. Valitse Korjaa karttavirhe.

Luettelo mahdollisista karttakorjauksista näytetään.

3. Valitse korjaustyyppi, josta haluat ilmoittaa.

# *Huom.: Jos valitset Lisää puuttuva KP tai Ilmoita muu virhe, sinulta kysytään lisätietoja ennen seuraavaa vaihetta.*

- 4. Valitse tapa, jota haluat käyttää korjauksen sijainnin valintaan.
- 5. Kun olet löytänyt sijainnin, valitse Valmis.
- 6. Anna nyt korjaus tai korjauksen vahvistus.

Viimeisimpien karttapäivitysten vastaanottaminen

Kun kytket Blue&Me-TomTom -laitteen tietokoneeseesi, TomTom HOME lataa automaattisesti saatavilla olevat karttakorjaukset ja lähettää tekemäsi muutokset Map Share -yhteisölle.

Käytettävissä on useita korjaustyyppejä, jotka voidaan asettaa Korjausmääritykset-valikosta.

### Karttavirheen merkitseminen tien päällä

Tärkeää: Turvallisuussyistä ajon aikana tulisi vain merkitä sijainti. Älä merkitse kaikkia tietoja virheestä ajaessasi.

Jos huomaat kartallasi kohdan, joka vaatii huomiota, voit merkitä sijainnin **Raportti**-painikkeella ja antaa tarkemmat tiedot sitten, kun et enää aja.

Jos haluat näyttää Raportti-painikkeen ajonäkymässä tai pikavalikossa, toimi seuraavasti:

- 1. Valitse Karttakorjaukset päävalikosta.
- 2. Valitse Korjausmääritykset.
- 3. Valitse Valmis ja valitse sitten uudelleen Valmis.
- 4. Valitse Näytä raporttipainike ja valitse sitten Valmis.

**Raportti**-painike näkyy ajonäkymän vasemmassa laidassa. Kun olet merkinnyt sijainnin, voit lisätä tietoja muutoksesta, kun avaat **Karttakorjaukset**-valikon.

Esimerkki: Olet ajamassa ystäväsi luokse ja huomaat, että todellinen kadunnimi poikkeaa kartassa olevasta. Jos haluat raportoida muutoksen napauta **Raportti**-painiketta, jolloin Blue&Me-TomTom tallentaa nykyisen sijaintisi. Kun matkasi päättyy, voit lähettää päivityksen TomTom Map Share -palveluun.

#### TomTom Map Share -yhteisö

Voit liittyä Map Share -yhteisöön seuraavasti:

- 1. Valitse Karttakorjaukset päävalikosta.
- 2. Valitse Lataa muiden tekemät korjaukset.

#### 3. Valitse Liity.

Kun kytket Blue&Me-TomTom -laitteen tietokoneeseen, TomTom HOME lataa uudet korjaukset ja lähettää korjauksesi Map Share -yhteisölle.

Tärkeää: Kytke laite tietokoneeseen säännöllisesti ja tarkista uudet päivitykset TomTom HOMEn avulla.

### Korjausmääritykset

Korjausmääritykset määrittävät, miten TomTom Map Share toimii laitteellasi.

Voit asettaa seuraavat määritykset:

- Voit valita luottamustason liukusäätimellä, minkätyyppisiä Map Share -yhteisön korjauksia haluat käyttää kartoissasi.
- Päätä, haluatko jakaa korjauksesi muiden kanssa.
- Näytä tai piilota Raportti-painike ajonäkymästä.

Kun haluat muuttaa määrityksiä, valitse päävalikosta **Karttakorjaukset**, ja valitse sitten **Korjausmääritykset**.

Vihje: Jos haluat myöhemmin poistaa korjauksia kartasta, poista merkintä niiden korjaustyyppien kohdalta, jotka haluat poistaa. Jos poistat kaikki merkinnät, kartta palaa alkuperäiseen tilaan ennen ensimmäistä korjausta.

### Karttakorjauksien hyväksyminen

Voit asettaa, minkä tyyppisiä karttakorjauksia haluat lisätä karttaasi. Voit tehdä tämän valitsemalla **Korjausmääritykset** Karttakorjaukset-valikosta.

| Karttamuutosten varmistustaso                          | 11:43am |
|--------------------------------------------------------|---------|
| Varmistanut:                                           |         |
| 🗑 TomTom                                               |         |
| Luotettavat lähteet Useat käyttäjät Muutamat käyttäjät |         |
|                                                        |         |
|                                                        |         |
|                                                        |         |
|                                                        | Valmis  |

Valittavissa on neljä korjaustasoa. Taso muuttuu, kun liikutat liukusäädintä:

- TomTom hyväksy vain muutokset, jotka on tehnyt TomTom.
- Luotettavat lähteet hyväksy muutokset, jotka on tehnyt TomTom tai TomTomin vahvistamat luotettavat käyttäjät.
- Useat käyttäjät hyväksy muutokset, jotka on tehnyt TomTom tai TomTomin vahvistamat luotettavat käyttäjät, sekä muutokset, joita useat Map Share -yhteisön jäsenet ovat tehneet.
- Muutamat käyttäjät hyväksy muutokset, jotka on tehnyt TomTom tai TomTomin vahvistamat luotettavat käyttäjät, sekä kaikki muutokset, joita Map Share -yhteisön jäsenet ovat tehneet.

Karttakorjauksien tyypit

Karttaan tehtäviä korjaustyyppejä on useita.

Voit tehdä korjauksen karttaasi valitsemalla **Karttakorjaukset** päävalikosta ja valitsemalla sitten **Korjaa karttavirhe**. Seuraavat korjaustyypit näytetään.

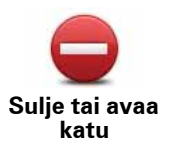

Napauttamalla tätä painiketta voit merkitä kadun suljetuksi tai avoimeksi. Voit merkitä kadun suljetuksi tai avoimeksi toiseen tai molempiin suuntiin.

Jos haluat esimerkiksi korjata lähellä nykyistä sijaintiasi olevan kadun, toimi seuraavasti:

- 1. Valitse Sulje tai avaa katu.
- 2. Valitse Lähellä. Voit valita kadun nimen perusteella, lähellä kodin sijaintia olevan kadun tai kartassa olevan kadun.
- 3. Valitse karttaa napauttamalla katu tai kadun osa, jonka haluat korjata.

Valitsemasi katu korostetaan ja kohdistin näyttää kadun nimen.

4. Valitse Valmis.

Laitteesi näyttää kadun ja sen, onko liikenne sallittu kumpaankin suuntaan.

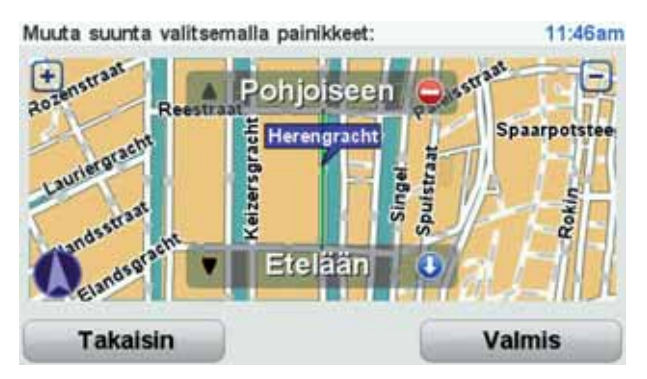

- 5. Napauta toista suuntapainikkeista, jos haluat määrittää liikenteen katkaistuksi tai sallituksi kyseiseen suuntaan.
- 6. Valitse Valmis.

Kun seuraavan kerran yhdistät laitteesi TomTom HOMEen, tekemäsi korjaukset jaetaan TomTom Map Share -yhteisön kesken.

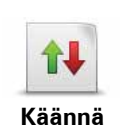

liikenteen

suunta

Napauta tätä painiketta, jos haluat korjata suunnan yksisuuntaiselta kadulta, jolla liikenne kulkee toiseen suuntaan kuin kartassa.

*Huomautus:* Liikennesuunnan kääntäminen toimii vain yksisuuntaisilla kaduilla. Jos valitset kaksisuuntaisen kadun, voit suunnan muuttamisen sijaan merkitä kadun suljetuksi/avoimeksi.

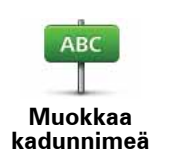

Napauta tätä painiketta, jos haluat muuttaa kartassa olevan kadun nimen.

Voit esimerkiksi nimetä lähellä nykyistä sijaintiasi olevan kadun seuraavasti:

- 1. Valitse Muokkaa kadunnimeä.
- 2. Valitse Lähellä.
- 3. Valitse karttaa napauttamalla katu tai kadun osa, jonka haluat korjata.

Valitsemasi katu korostetaan ja kohdistin näyttää kadun nimen.

- 4. Valitse Valmis.
- 5. Kirjoita oikea kadunnimi.
- 6. Valitse Valmis.

Napauta tätä painiketta, jos haluat muuttaa ja raportoida väärät kääntymissuunnat.

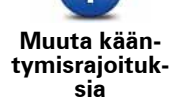

Napauta tätä painiketta, jos haluat muuttaa ja raportoida tien nopeusrajoituksen.

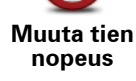

60

Napauta tätä painiketta, jos haluat lisätä tai poistaa liikenneympyrän.

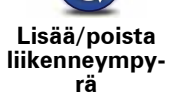

Napauta tätä painiketta, jos haluat lisätä kiinnostavan paikan (KP).

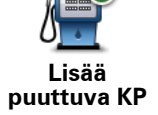

Voit esimerkiksi lisätä uuden ravintolan lähelle nykyistä sijaintiasi:

- 1. Valitse Lisää puuttuva KP.
- 2. Valitse KP-luokkien luettelosta Ravintola.
- 3. Valitse Lähellä.
- 4. Valitse puuttuvan ravintolan sijainti.

Voit valita sijainnin antamalla osoitteen tai valitsemalla sijainnin kartasta. Valitsemalla Lähellä tai Lähellä kotia voit avata kartan nykyisestä sijainnistasi tai kodin sijainnista.

- 5. Valitse Valmis.
- 6. Kirjoita ravintolan nimi ja valitse sitten OK.
- 7. Jos tiedät ravintolan puhelinnumeron, voit kirjoittaa sen ja valita sitten **OK**.

Jos et tiedä numeroa, valitse vain **OK** kirjoittamatta numeroa.

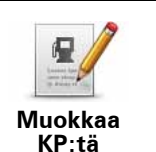

Napauta tätä painiketta, jos haluat muokata nykyistä KP:tä.

Tällä painikkeella voit tehdä seuraavat muutokset KP:hen:

- · Poista KP.
  - Nimeä KP uudelleen.
  - Muuta KP:n puhelinnumeroa.
  - Muuta luokkaa, johon KP kuuluu.
  - Siirrä KP:tä kartassa.

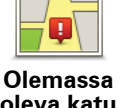

Napauta tätä painiketta, jos haluat muokata olemassa olevaa katua. Kun olet valinnut kadun, voit valita raportoitavan virheen. Voit valita useamman kuin yhden virhetyypin kadulle.

oleva katu

Napauta tätä painiketta, jos haluat raportoida puuttuvan kadun. Sinun on valittava alku- ja loppupiste puuttuvalle kadulle.

2 Puuttuva katu

| Napauta tätä painiketta, jos haluat raportoida kaupunkia koskevan vir- |
|------------------------------------------------------------------------|
| heen. Voit raportoida seuraavantyyppiset virheet:                      |

- Kaupunki
- Väärä kaupungin nimi

Kaupunki puuttuu

- Vaihtoehtoinen kaupungin nimi
- Muu

| Í    |  |
|------|--|
| KP:n |  |

kommentti

Napauta tätä painiketta, jos haluat lähettää kommentin KP:stä. Sinun on valittava KP, minkä jälkeen voit antaa kommentin.

Napauta tätä painiketta, jos haluat ilmoittaa virheen moottoritien sisäänajo- tai erkanemisliittymästä.

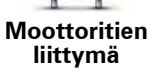

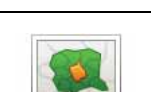

Napauta tätä painiketta, jos haluat raportoida virheen postinumerossa.

### Postinumero

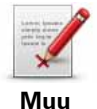

Napauta tätä painiketta, jos haluat raportoida muun tyyppisiä korjauksia.

Näitä korjauksia ei heti oteta käyttöön kartallasi. Blue&Me-TomTom lähettää erikoisraportin TomTom Map Share -yhteisölle.

Voit raportoida puuttuvia katuja, virheitä moottoriteiden liittymissä sekä puuttuvia liikenneympyröitä. Jos korjaus, jonka haluat raportoida, ei ole mikään näistä raporttityypeistä, anna yleinen kuvaus ja valitse sitten Muu.

# 14. Äänet ja puheäänet

### Tietoja äänistä

Blue&Me-TomTom toistaa seuraavat äänet:

- Ääniohjeet
- · Handsfree-puhelut
- Varoitukset

### Äänenvoimakkuuden muuttaminen

Voit muuttaa äänenvoimakkuutta kolmella tavalla:

 Napauta ajonäkymän vasenta alakulmaa. Viimeinen ääniohje toistetaan ja äänenvoimakkuuden taso näytetään.

Säädä äänenvoimakkuutta siirtämällä liukusäädintä.

• Valitse päävalikosta Muuta määrityksiä ja valitse sitten Äänenvoimakkuus.

Valitse Testi, jos haluat tarkistaa tekemäsi muutokset.

 Voit asettaa Blue&Me-TomTom -laitteen säätämään äänenvoimakkuutta automaattisesti auton melutason mukaan.

### Äänenvoimakkuuden muuttaminen automaattisesti

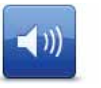

Blue&Me-TomTom pystyy vaihtamaan äänenvoimakkuutta automaattisesti.

Äänenvoimakkuus

- 1. Valitse päävalikosta Muuta määrityksiä.
- 2. Valitse Äänenvoimakkuus.
- 3. Valitse Äänenvoimakkuus melutason mukaan.
- 4. Valitse Valmis.

### Ohjeäänen valitseminen

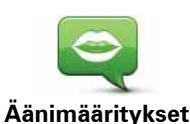

Voit vaihtaa Blue&Me-TomTom -laitteen käyttämää ääntä valitsemalla **Äänet** Määritykset-valikosta ja sitten **Vaihda ääni**. Valitse luettelosta ääni.

Blue&Me-TomTom sisältää kahdenlaisia ääniä:

• Tietokoneäänet

Nämä tuottaa Blue&Me-TomTom. Ne antavat ääniohjeet ajettaessa ja pystyvät lausumaan kadunnimet, ilmoitukset, liikenneraportit, säätiedotukset, vihjeet ja opetusosiot.

Ihmisäänet

Nämä ovat näyttelijöiden nauhoittamia.

Huom.: Ihmisäänillä on saatavilla vain ääniohjeet.

### Tietoja tietokoneäänistä

Blue&Me-TomTom käyttää tietokoneäänille kehitettyä tekstistä puheeksi -tekniikkaa. Tekstistä puheeksi -ohjelma muuntaa kirjoitetun tekstin, esimerkiksi ohjeen "Käänny oikealle", ihmisäänen kaltaiseksi puheeksi.

Tekstistä puheeksi -ohjelma käsittelee kokonaista lausetta, jotta lausuminen on mahdollisimman lähellä oikeaa puhetta. Ohjelma osaa myös tunnistaa ja lausua melko tarkkaan ulkomaisia paikan- ja kadunnimiä. Esimerkiksi englanninkielinen ääni osaa lukea ranskalaisia kadunnimiä.

#### *Huom.:* Jos valitset nauhoitetun äänen, se pystyy ilmoittamaan vain komennot, ei kadunnimiä. Jos haluat, että kadunnimet ilmoitetaan, sinun on valittava tietokoneääni.

### Sisäiset ja ulkoiset kaiuttimet

Blue&Me-TomTom sisältää korkealaatuisen kaiuttimen. Sillä toistetaan kaikki Blue&Me-TomTom -laitteen äänet, jollet määritä joitakin ääniä toistumaan lisäkaiuttimista.

Seuraavat äänityypit voidaan toistaa kaiuttimista seuraavasti:

- Ääniohjeet ja varoitukset:
  - Blue&Me-TomTom -laitteen kaiutin
  - Käyttämällä äänikaapelia (ei mahdollista, kun laite on liitetty Blue&Me-järjestelmään).
- Puhelut
  - Blue&Me-TomTom -laitteen kaiutin

*Huomautus*: Jos haluat käyttää äänikaapelia (mahdollista ainoastaan, kun laitetta ei ole liitetty Blue&Me-järjestelmään), ääniliitännän sisältävä Active Dock -telakka on saatavissa lisävarusteena. Autostereoissa on oltava linjatuloliitäntä. Kaikissa autostereoissa ei ole linjatuloliitäntää. Katso autostereoiden ohjeista lisätietoja.

#### Bluetooth® Hi-Fi -kaiuttimien käyttäminen

#### Huomautus: ei saatavilla kaikissa Blue&Me-TomTom -sovelluksen versioissa.

Blue&Me-TomTom voi toistaa ääntä Bluetooth® Hi-Fi -kaiuttimista, kuten Bluetooth® Hi-Fi -kuulokkeista tai Bluetooth®-autostereosta (mahdollista ainoastaan, kun laitetta ei ole liitetty Blue&Me-järjestelmään).

*Huomautus:* Bluetoothin on oltava käytössä, ennen kuin voit käyttää Bluetooth Hi-Fi -kaiutinta. Ota Bluetooth käyttöön valitsemalla **Muuta määrityksiä** ja sitten **Bluetooth-määritykset**. Jos haluat toistaa ääniä Bluetooth® Hi-Fi -kaiuttimien kautta, toimi seuraavasti:

1. Valitse Kaiutin-määritykset Määritykset-valikosta.

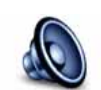

Napauta tätä painiketta, jos haluat muuttaa kaiutinasetuksia.

Kaiutin-määritykset

- 2. Jos haluat toistaa ääniohjeet tai musiikin Bluetooth-laitteen kautta, valitse Bluetooth-Hi-Fi-laite.
- 3. Valitse Valmis.
- 4. Blue&Me-TomTom pyytää vahvistamaan, että haluat käyttää ulkoista Bluetooth® Hi-Fi kaiutinta. Valitse KYLLÄ.

Blue&Me-TomTom alkaa etsiä Bluetooth® Hi-Fi -laitteita.

5. Valitse Bluetooth® Hi-Fi -laite Blue&Me-TomTom -laitteen löytämien laitteiden luettelosta.

Blue&Me-TomTom yrittää muodostaa Bluetooth®-yhteyttä laitteen kanssa.

Toinen laite voi pyytää sinua antamaan salasanan Blue&Me-TomTom -laitteella ennen kuin Bluetooth®-yhteys voidaan muodostaa. Katso lisätietoja Bluetooth®-Hi-Fi-laitteen käyttöoppaasta.

Kun yhteys on muodostettu, ääni toistetaan ulkoisen Bluetooth® Hi-Fi -laitteen kautta.

Jos Blue&Me-TomTom ei voi muodostaa Bluetooth®-yhteyttä, kaikki äänet toistetaan sisäisen kaiuttimen kautta tai äänikaapelin kautta, jos se on liitetty.

# 15. Määritykset

Voit muuttaa Blue&Me-TomTom -laitteesi ulkonäköä ja toimintatapaa.

Valitse Muuta määrityksiä päävalikosta.

Käytä yövärejä / Käytä päivävärejä

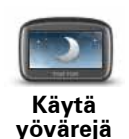

Napauta tätä painiketta, jos haluat vähentää näytön kirkkautta ja näyttää tummemmat värit kartalla.

Pimeällä näyttö on helpompi nähdä, jos Blue&Me-TomTom ei ole liian kirkas.

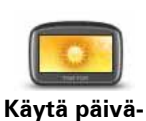

värejä

Jos haluat vaihtaa takaisin kirkkaampaan näyttöön ja kirkkaampiin karttaväreihin, valitse **Käytä päivävärejä**.

### Näytä KP kartalla

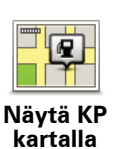

Napauta tätä painiketta, jos haluat valita, mitkä kiinnostavien paikkojen (KP:t) luokat tulee näyttää kartalla:

- 1. Valitse Näytä KP kartalla Määritykset-valikosta.
- 2. Valitse kartalla näytettävät KP-luokat.

Valitse Etsi, jos haluat etsiä KP-luokkaa.

- 3. Valitse, haluatko näyttää KP:t 2D- tai 3D-karttanäkymässä.
- 4. Valitse Valmis.

Valitsemasi KP:t näytetään symboleina kartalla.

### Pikavalikko-määritykset

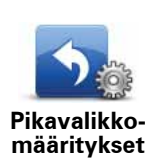

Napauta tätä painiketta, jos haluat valita jopa kuusi painiketta käytettäväksi pikavalikossa.

Pikavalikon kautta saat helposti käyttöösi useimmin käyttämäsi painikkeet.

Pikavalikkoon valitsemasi painikkeet näytetään ajonäkymässä.
# **Esittely-kierrokset**

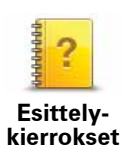

Napauta tätä painiketta, jos haluat näyttää yhden Blue&Me-TomTom laitteen käyttöä esittelevistä esittelykierroksista.

# Ääni-opastus pois / Ääniopastus käyttöön

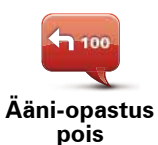

Napauta tätä painiketta, jos haluat poistaa ääniopastuksen käytöstä. Kuulet silti kaikki muut tiedot, kuten viestit ja varoitukset.

Jos valitset **Ääni pois** Määritykset-valikosta, myös ääniopastus poistetaan käytöstä.

#### Äänien muuttaminen

Jos muutat ääniä, ääniopastus kytketään päälle automaattisesti.

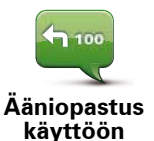

Voit kytkeä ääniopastuksen takaisin päälle valitsemalla **Ääniopastus** käyttöön.

Äänet

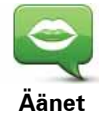

Valitse **Äänet**, jos haluat hallita TomTom-ääniä. Seuraavat asetukset ovat käytettävissä:

• Vaihda ääni - napauta tätä painiketta, jos haluat vaihtaa ääniohjeiden ääntä.

Käytettävissä on suuri valikoima ihmis- ja tietokoneääniä.

- **Puhe pois** napauta tätä painiketta, jos haluat poistaa ääniopastuksen käytöstä.
- **Puhe käyttöön** napauta tätä painiketta, jos haluat ottaa ääniopastuksen käyttöön.
- Äänimääritykset napauta tätä painiketta, jos haluat valita tilanteet, joissa TomTom-navigaattori lukee ohjeet tai varoitukset ääneen.
- Lataa ääni napauta tätä painiketta, jos haluat ladata uusia ääniä TomTom-palvelusta ja siirtää ne laitteeseesi.

# Äänenvoimakkuus

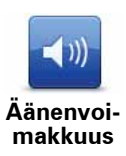

Napauta tätä painiketta ja liikuta sitten liukusäädintä, jos haluat muuttaa äänenvoimakkuutta.

#### Äänenvoimakkuuden muuttaminen automaattisesti

Valitse **Äänenvoimakkuus melutason mukaan** ja Blue&Me-TomTom muuttaa äänenvoimakkuutta taustamelun mukaan. Blue&Me-TomTom -laitteen mikro-

foni valvoo jatkuvasti melutasoa. Jos autossa on paljon hälyä, Blue&Me-TomTom kasvattaa äänenvoimakkuutta automaattisesti.

Jos esimerkiksi ajat moottoritiellä, joka on usein hyvin meluisa, Blue&Me-TomTom kasvattaa äänenvoimakkuuttaan. Kun ajat taas hitaammin, Blue&Me-TomTom laskee äänenvoimakkuuttaan.

#### Komennot ja hallinta

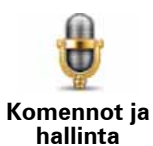

Valitse **Komennot ja hallinta**, jos haluat ottaa käyttöön tai pois käytöstä äänikomennot ja katsoa, mitkä puhutut komennot Blue&Me-TomTom ymmärtää.

**Tärkeää**: Ääniohjauksen käyttämistä varten Blue&Me-TomTom -laitteessa on oltava asennettuna tietokoneääni. Voit asentaa tietokoneäänet TomTom HOMEn avulla, jos niitä ei vielä ole asennettu.

- Ota käyttöön Komennot ja -hallinta Napauta tätä painiketta, jos haluat ottaa äänikomennot ja -hallinnan käyttöön.
- Poista käytöstä Komennot ja -hallinta Napauta tätä painiketta, jos haluat poistaa äänikomennot ja -hallinnan käytöstä.
- Mitä voin lausua? Napauta tätä painiketta, jos haluat katsoa luettelon puhekomennoista, jotka Blue&Me-TomTom -laite ymmärtää.

#### Kaiutin-määritykset

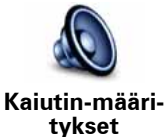

Napauta tätä painiketta, jos haluat valita mitä kaiuttimia käytetään Blue&Me-TomTom -laitteen ääntä varten. Seuraavat asetukset ovat käytettävissä:

• Sisäinen kaiutin

• Linjalähtö (äänikaapeli, mahdollinen ainoastaan, kun laitetta ei ole liitetty Blue&Me-järjestemään)

# Ääni pois / Ääni käyttöön

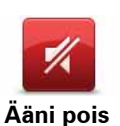

Napauta tätä painiketta, jos haluat kytkeä äänen pois. Jos kytket äänen pois päältä, ääniopastus kytketään myös pois päältä etkä kuule enää puhuttuja reittiopasteita.

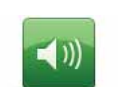

Napauta tätä painiketta, jos haluat kytkeä äänen päälle. Kun kytket äänen päälle, ääniopastus pysyy pois päältä. Voit kytkeä ääniopastuksen päälle valitsemalla **Ääniopastus käyttöön** Määritykset-valikosta.

Ääni käyttöön

#### Vihjeitä

Voit vaihtaa äänenvoimakkuutta valitsemalla Äänenvoimakkuus Määrityksetvalikosta.

Voit muuttaa äänenvoimakkuutta nopeasti ajaessasi napauttamalla ajonäkymän vasenta alakulmaa ja siirtämällä liukusäädintä.

Voit vaihtaa Blue&Me-TomTom -laitteen käyttämää ääntä napauttamalla Vaihda ääni Määritykset-valikosta.

#### Handfree-puhelut, kun ääni on mykistetty

Äänen poistaminen käytöstä ei vaikuta handsfree-puheluihin, mikä tarkoittaa, että pystyt sekä puhumaan että kuulemaan toisen osapuolen. Tämä koskee tilannetta, jossa puhelin on liitetty Blue&Me-TomTom-laitteeseen tai suoraan Blue&Me-järjestelmään, koska silloin ääni toistetaan Blue&Me-järjestelmän kaiuttimista.

#### Suosikkien hallinta

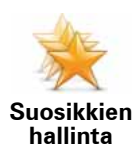

Napauta tätä painiketta, jos haluat poistaa tai nimetä uudelleen suosikkeja.

Voit etsiä suosikin valitsemalla **Etsi** ja alkamalla kirjoittaa suosikin nimeä. Voit valita suosikin, kun se näkyy luettelossa.

#### Muuta kodin sijainti

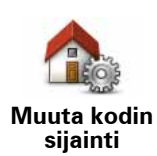

Napauta tätä painiketta, jos haluat muuttaa kodin sijaintia.

Kodin sijainti voi olla paikka, jossa käyt usein, esimerkiksi työpaikka. Se voi olla todellinen kotiosoitteesi mutta myös mikä tahansa muu haluamasi osoite.

Kun olet asettanut Kodin sijainnin, voit navigoida osoitteeseen nopeasti ja helposti napauttamalla Koti-painiketta **Navigoi kohteeseen...** -valikossa

#### Suunnittelu-määritykset

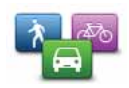

Napauta tätä painiketta, jos haluat asettaa reitin tyypin, kun valitset määränpään.

Seuraavat asetukset ovat käytettävissä: Suunnittelumääritykset

- Kysy aina suunniteltaessa
- Suunnittele aina nopeimmat reitit
- Suunnittele aina vihreitä reittejä
- Suunnittele aina lyhyimmät reitit
- Vältä aina moottoriteitä
- Suunnittele aina kävelyreitit
- Suunnittele aina pyöräreitit
- Suunnittele aina rajoitetun nopeuden reitti

Aseta sitten, miten Blue&Me-TomTom -laitteen tulisi käsitellä seuraavat reittiä suunniteltaessa:

- Tietulleja reitillä
- Lauttaylityksiä reitillä
- Kimppakyytikaistat
- Päällystämättömiä teitä

Voit sitten asettaa, sulkeutuuko reitin yhteenvetoruutu automaattisesti, kun olet suunnitellut reitin. Jos valitset Ei, sinun on suljettava reitin yhteenvetoruutu valitsemalla Valmis.

#### Uudelleensuunnittelun määritykset

Valitse suunnitteleeko Blue&Me-TomTom reitin uudelleen, kun nopeampi reitti löytyy ajon aikana. Näin voi tapahtua liikenneolosuhteiden muutosten takia.

Vaihda karttoja

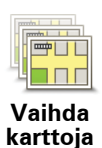

Napauta tätä painiketta, jos haluat tehdä jotain seuraavista:

- Lataa kartta napauta tätä painiketta, jos haluat ladata kartan, jonka olet ostanut TomTom HOMEn kautta. Voi olla, että karttoja ei voi ladata kaikkiin laitteisiin.
- Vaihda karttaa valitse tämä painike, jos haluat vaihtaa käyttämääsi karttaa.

TomTom HOMElla voit tehdä varmuuskopioita sekä ladata ja lisätä karttoja ja poistaa niitä navigaattorista.

Huom.: Älä poista karttaa ennen kuin olet tehnyt siitä varmuuskopion. Jos poistat kartan ennen kuin olet tehnyt siitä varmuuskopion, et enää pysty lataamaan kyseistä karttaa Blue&Me-TomTom -laitteeseen.

# **KP-hallinta**

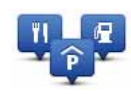

Napauta tätä painiketta, jos haluat tehdä jotain seuraavista:

• Aseta varoitukset lähellä olevista kiinnostavista paikoista.

KP-hallinta

Blue&Me-TomTom voi esimerkiksi kertoa, kun lähellä on huoltoasema.

• Luo omat KP-luokkasi ja lisää niihin haluamasi KP:t.

Voit esimerkiksi luoda KP-luokan nimeltä "Ystävät" ja lisätä kaikkien ystäviesi osoitteet KP:iksi luokkaan. Voit jopa lisätä ystäviesi puhelinnumerot osoitteiden lisäksi, jotta voit soittaa heille Blue&Me-TomTom -laitteellasi.

Seuraavat painikkeet ovat käytettävissä:

- Lisää KP napauta tätä painiketta, jos haluat lisätä sijainnin luomaasi KP-luokkaan.
- Varoita, kun KP lähellä napauta tätä painiketta, jos haluat varoituksen KP:tä lähestyttäessä. Voit valita KP-tyypit, joista haluat varoituksen.
- Poista KP napauta tätä painiketta, jos haluat poistaa luomasi KP:n.
- Muokkaa KP:tä napauta tätä painiketta, jos haluat muokata luomasi KP:n tietoja.
- Lisää KP-luokka napauta tätä painiketta, jos haluat luoda uuden KP-luokan.
- **Poista KP-luokka** napauta tätä painiketta, jos haluat poistaa luomasi KP-luokan.

#### Muuta autosymbolia

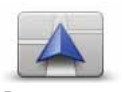

Napauta tätä painiketta, jos haluat valita autosymbolin, jota käytetään osoittamaan sijaintisi ajonäkymässä.

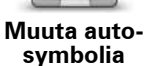

Lisää autosymboleita voi ladata TomTom HOMEn kautta.

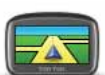

Napauta tätä painiketta asettaaksesi 2D/3D-määritykset.

2D/3D-määritykset man s

2D-näkymä näyttää kartan kaksiulotteisena ylhäältä katsottuna. 3Dnäkymä näyttää kolmiulotteisen kartan, jossa ajat ikään kuin maiseman sisällä.

Seuraavat painikkeet ovat käytettävissä:

- 2D-näkymässä: kierrä karttaa ajosuuntaan napauta tätä painiketta, kun haluat, että kartta kääntyy aina ajosuuntaan.
- Siirry 3D-näkymään, kun seurataan reittiä napauta tätä painiketta, kun haluat aina siirtyä automaattisesti 3D-näkymään, kun seuraat reittiä.

Vihje: Jos haluat siirtyä 2D- ja 3D-karttanäkymien välillä, napauta ajonäkymässä tilapalkin keskiosaa.

Tietyissä tilanteissa karttaa on helpompi katsoa yläpuolelta. Ehkä silloin, kun tieverkko on monimutkainen tai kun kävelet ja käytät Blue&Me-TomTom -laitetta navigointiin.

# Tilapalkin määritykset

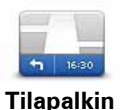

määritykset

Napauta tätä painiketta, jos haluat valita tiedot, jotka näkyvät tilapalkissa:

#### • Kuinka tilapalkki tulisi näyttää?

**Vaakasuora** - jos valitset tämän vaihtoehdon, tilapalkki näkyy ajonäkymän alalaidassa.

**Pystysuora** - jos valitset tämän vaihtoehdon, tilapalkki näkyy ajonäkymän oikeassa laidassa.

- Aika nyt
- Nopeus
- Näytä maksiminopeus nopeuden vieressä käytettäessä vain, kun nopeus (edellä) on myös valittu.

*Huom.: Jos ajettavan tien huippunopeus on käytettävissä, se näytetään nopeutesi vieressä.* 

Jos ajat nopeusrajoitusta kovempaa, nopeutesi näkyy punaisella.

- Näytä pelivara saapumisaikaan Blue&Me-TomTom näyttää kuinka paljon myöhässä tai etuajassa tulet olemaan reittiä suunniteltaessa asetettuun haluttuun saapumisaikaan verrattuna.
- Suunta
- Näytä kompassi
- Saapumisaika arvioitu saapumisaika.
- Aikaa jäljellä arvioitu aika määränpään saavuttamiseen.
- Matkaa jäljellä jäljellä oleva etäisyys määränpäästä.
- Näytä kaistaopasteet jos valitse tämän asetuksen, Blue&Me-TomTom näyttää tilapalkissa kaistan, joka sinun tulisi valita joillakin erkanemiskaistoilla ja risteyksissä.

#### Muuta karttavärejä

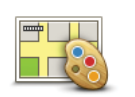

Muuta karttavärejä Napauta tätä painiketta, jos haluat valita väriteemat kartan päivä- ja yöväreille.

Valitse Lisäasetukset väriteemojen yksi kerrallaan katsomista varten.

Voit myös ladata lisää väriteemoja TomTom HOMEn avulla.

#### Kirkkaus-määritykset

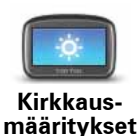

Napauta tätä painiketta, jos haluat asettaa näytön kirkkauden.

Voit asettaa kirkkauden erikseen kartan päivä- ja yönäkymälle liikuttamalla liukusäätimiä.

#### **Bluetooth-määritykset**

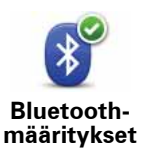

Napauta tätä painiketta, jos haluat hallita Blue&Me-TomTom -laitteen Bluetooth-toiminnallisuutta.

Tärkeää: Paikoissa kuten sairaaloissa ja lentokoneissa Bluetooth on kytkettävä pois päältä kaikista sähkölaitteista.

Voit valita jonkin seuraavista vaihtoehdoista:

- Bluetooth pois/Bluetooth käyttöön kytke Blue&Me-TomTom -laitteen Bluetooth päälle tai pois. Jos poistat Bluetoothin käytöstä, kaikki muut asetukset ovat poissa käytöstä, ja mahdollinen Blue&Me-TomTom-laitteen ja Blue&Me-järjestelmän välille muodostamasi yhteys katkeaa.
- Muodosta yhteys Bluetooth-laitteeseen luo yhteys toiseen Bluetoothia käyttävään laitteeseen.
- **Poista handsfree-puhelut käytöstä/Handsfree-puhelut käyttöön** kytke Blue&Me-TomTom -laitteen handsfree-puhelut päälle tai pois.
- Poista langaton data käytöstä/Ota langaton data käyttöön kytke langattoman datan siirto päälle tai pois.

Lähetä/vastaanota tiedostoja

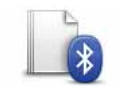

Napauta tätä painiketta, jos haluat lähettää tai vastaanottaa tiedostoja, kuten valokuvia, ääniä, reittisuunnitelmia tai kuvia, käyttämällä Blue&Me-TomTom -laitetta toisten Bluetooth-laitteiden kanssa.

Lähetä/ vastaanota tiedostoja

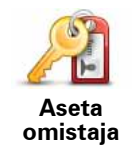

Napauta tätä painiketta, jos haluat asettaa nimesi ja osoitteesi Blue&Me-TomTom -laitteen omistajana ja vaihtaa tai poistaa 4-numeroisen salasanan Blue&Me-TomTom -laitteelle.

**Huom**.: Voit luoda 4-numeroisen salasanan vain TomTom HOMEn avulla. Voit vain vaihtaa tai poistaa 4-numeroisen salasanan Blue&Me-TomTom -laitteellasi.

Voit luoda Blue&Me-TomTom-laitteelle 4-merkkisen salasanan TomTom HOMEn avulla:

- 1. Kytke Blue&Me-TomTom tietokoneeseen.
- 2. Kytke GO päälle ja kytke sitten tietokone päälle.

TomTom HOME käynnistyy automaattisesti.

3. Valitse TomTom HOMEssa Käytä laitetta.

Blue&Me-TomTom näkyy nyt ja sitä voidaan hallita TomTom HOMEn avulla.

- 4. Valitse Blue&Me-TomTom -laitteen päävalikosta Muuta määrityksiä.
- 5. Valitse Aseta omistaja.

Anna 4-numeroinen salasana, jota käytetään Blue&Me-TomTom -laitteen suojaamiseen.

#### Käynnistysmääritykset

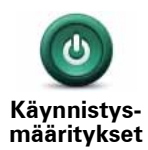

Napauta tätä painiketta, jos haluat asettaa mitä tapahtuu, kun laite käynnistyy. Seuraavat asetukset ovat käytettävissä:

- Jatka siitä mihin lopetettiin laite käynnistyy ja näyttää näyttää suljettaessa esille olleen ruudun.
- Kysy määränpäätä laite käynnistyy Navigoi kohteeseen... -valikkoon tai toistuvien määränpäiden luetteloon, jos olet asettanut toistuvia määränpäitä.
- Näytä päävalikko laite aloittaa päävalikosta.
- Käynnistä kuvaesitys laite käynnistyy näyttämällä kuvaesityksen tallennetuista kuvista. Voit keskeyttää kuvaesityksen koskettamalla näyttöä.

Sinulta kysytään, haluatko vaihtaa kuvaa, joka näytetään aina, kun käynnistät laitteen.

Valitse **Ei**, jos haluat lopettaa tai valitse **Kyllä**, jos haluat nähdä laitteeseen tallennetut valokuvat. Voit valita kuvan käynnistyskuvaksi koskettamalla sitä.

# Aseta kello

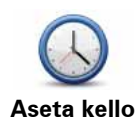

Napauta tätä painiketta, jos haluat valita ajan muodon ja asettaa ajan.

Helpoin tapa asettaa aika on napauttaa **Synk.**-painiketta. Blue&Me-TomTom ottaa sitten ajan GPS-tiedoista.

Huom.: Voit käyttää Synk.-toimintoa vain jos sinulla on GPS-vastaanotto, joten et voi asettaa kelloa näin sisätiloissa.

Kun olet käyttänyt **Synk**.-toimintoa ajan asettamiseen, voit joutua muuttamaan tunteja aikavyöhykkeen mukaan. Blue&Me-TomTom selvittää aikavyöhykkeesi ja pitää ajan aina oikeana GPS-tietojen avulla.

# Aseta yksiköt

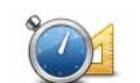

Napauta tätä painiketta, jos haluat asettaa näytettävän yksikkötyypin seuraaville:

Aseta vksiköt

Aika

Etäisyys

• Leveysaste ja pituusaste

# Näppäimistö-määritykset

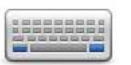

Käytä näppäimistöä määränpään antamiseen tai vaihtoehdon, esimerkiksi KP:n, valitsemiseen luettelosta.

Näppäimistömääritykset Napauta tätä painiketta, jos haluat vaihtaa näppäimistön kokoa ja asettelua. Voit valita kahdesta koosta:

- Suuri näppäimistö
- Pieni näppäimistö

Käytettävissä on useita näppäimistöasetteluja:

- ABCD-näppäimistö
- **QWERTY-näppäimistö**
- AZERTY-näppäimistö
- QWERTZ-näppäimistö

# Akunsäästömääritykset

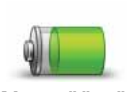

Napauta tätä painiketta, jos haluat asettaa Blue&Me-TomTom -laitteen säästämään virtaa aina kun mahdollista. Seuraavat asetukset on käytettävissä:

Akunsäästömääritykset

- Ålä koskaan himmennä näyttöä
- Himmennä näyttö ohjeiden välillä

Valitse sitten halutessasi, pysyykö -laite päällä, kun virtalähde menetetään.

# Vaihda kieli

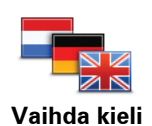

Napauta tätä painiketta, jos haluat vaihtaa kieltä, jota käytetään Blue&Me-TomTom -laitteen kaikissa painikkeissa ja ilmoituksissa.

Valittavissa on runsaasti kieliä. Kun vaihdat kieltä, saat myös mahdollisuuden vaihtaa ääntä.

# Piilota vihjeet / Näytä vihjeet

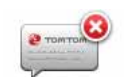

Napauta tätä painiketta, jos haluat, että Blue&Me-TomTom ei näytä vihjeitä.

Piilota vihjeet

Voit ottaa vihjeet uudelleen käyttöön valitsemalla Näytä vihjeet.

# Turvalukko

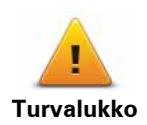

Napauta tätä painiketta, jos haluat asettaa seuraavia turva-asetuksia:

- Näytä ajon aikana vain olennaiset valikkokohdat
- Ehdota ajotaukoja
- Näytä turvallisuusmuistutukset
- Varoita lähellä kirkkoa tai koulua
- Varoita ylinopeudesta
- Varoita, kun nopeus ylittää asetetun nopeuden
- Varoita jättämästä laitetta autoon

Valitse, varoittaako Blue&Me-TomTom siitä, millä puolella tietä pitää ajaa.

Päätä haluatko, että karttanäyttö suljetaan tietyissä tilanteissa, ja valitse Valmis.

#### Karttanäytön poistaminen käytöstä

Kun poistat karttanäytön käytöstä, et näe sijaintiasi kartalla ajonäkymässä vaan ainoastaan tiedot seuraavasta ohjeesta.

Napauta painiketta ja valitse, milloin kartta tulee poistaa käytöstä. Vaihtoehdot ovat seuraavat:

- Aina karttaa ei näytetä, ja näet ainoastaan tietoja seuraavasta ohjeesta sekä suuntanuolet.
- Tietyn nopeuden yläpuolella aseta nopeus, jossa kartta poistetaan käytöstä. Tämä asetus on hyödyllinen tilanteissa, joissa kartta voisi häiritä, kuten nopeasti ajettaessa.
- Ei koskaan karttaa ei koskaan poisteta käytöstä.

# Lisämääritykset

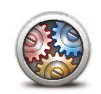

Napauta tätä painiketta, jos haluat asettaa seuraavia lisämäärityksiä:

- Näytä talonumero ennen kadunnimeä
- Lisämääritykset
- Näytä kadunnimet jos käytät tietokoneääniä ääniohjeisiin ja olet valinnut, että kadunnimet luetaan ääneen, tätä asetusta ei tarvitse valita, sillä kadunnimet luetaan ääneen, vaikka tätä asetusta ei olisi valittu.
- Näytä seuraavan kadun nimi seuraavan kadun nimi näkyy ajonäkymän ylälaidassa.
- Näytä ajettavan kadun nimi kartalla parhaillaan ajamasi kadun nimi näytetään heti tilapalkin yläpuolella.
- Ota käyttöön automaattinen zoomaus 2D-näkymässä
- Ota käyttöön automaattinen zoomaus 3D-näkymässä
- Näytä kaistojen kuvat joidenkin poistumisten ja risteysten kohdalla näkyviin tulee kuva, joka näyttää oikean kaistan.

## Palauta tehdasasetukset

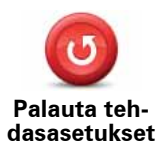

Napauta tätä painiketta, jos haluat palauttaa tehdasasetukset Blue&Me-TomTom -laitteeseen.

Kaikki asetuksesi, mukaan lukien suosikit, kodin sijainti, KP-varoitukset ja mahdolliset luomasi reittisuunnitelmat, poistetaan.

# 16. KP:hin navigointi

#### KP:t

Kiinnostavat paikat eli KP:t ovat käteviä paikkoja kartalla. Seuraavassa on niistä esimerkkejä:

- Iveco-huoltopisteet
- hotellit
- ravintolat
- pysäköintialueet
- huoltoasemat

Blue&Me-TomTom -navigaattori sisältää Euroopan laajuisen luettelon lveco-huoltopisteistä ja maakaasuasemista. Nämä kaikki on tallennettu KP:inä ja voit navigoida mihin tahansa niistä määränpäänä.

Kun tarvitset huoltoa tai korjausta tai polttoainetta, voit valita KP:n, näyttää yhteystiedot ja navigoida sinne.

#### Vähäisen polttoaineen varoitus

Kun auton polttoainetta on jäljellä enää vähän, Blue&Me-TomTom -navigaattori antaa varoituksen.

Valitse **Kyllä**, jos haluat luoda reitin huoltoasemalle, joka on lähimpänä reittisi varrella. Jos sinulla ei ole reittiä suunniteltuna, valitsemalla **Kyllä** voit luoda reitin huoltoasemale, joka on lähimpänä nykyistä sijaintiasi.

Blue&Me-TomTom -navigaattori tietää autosi käyttämän polttoainetyypin ja ohjaa sinut oikeaa polttoainetyyppiä tarjoavalle huoltoasemalle.

Huom .: Vähäisen polttoaineen varoitus ei ole saatavilla kaikissa autoissa.

**KP**:iden luominen

*Huom.*: Voit myös ladata KP-joukkoja ja jakaa luomiasi KP-joukkoja TomTom HOMEn avulla.

- 1. Kosketa näyttöä, niin päävalikko tulee näkyviin.
- 2. Valitse Muuta määrityksiä.
- 3. Valitse **KP-hallinta**.
- 4. Ennen kuin voit lisätä KP:n, sinun on luotava vähintään yksi KP-luokka. Jokainen KP liitetään johonkin luokkaan. Voit lisätä KP:itä vain itse luomiisi KP-luokkiin.

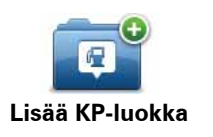

Valitse Lisää KP-luokka.

- 5. Anna KP-luokalle nimi, esimerkiksi "Ystävät" tai "Suosikkiravintolat". Valitse sitten luokalle merkki.
- 6. Valitse Lisää KP.

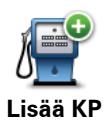

Lisää KP koskettamalla tätä painiketta.

- 7. Sinulta kysytään KP:n nimi.
- 8. Valitse KP-luokka, johon haluat lisätä KP:n.
- 9. Valitse KP:n sijainti seuraavasta luettelosta.

|                         | Voit asettaa kotisi KP:ksi.                                                                                                    |  |
|-------------------------|----------------------------------------------------------------------------------------------------|--|
| Koti                    | Jos haluat muuttaa kotisi sijaintia, voit luoda voit luoda siitä ensin<br>KP:n.                                                                                                    |  |
|                         | Voit luoda KP:n suosikista.                                                                                                    |  |
| Suosikki                | Voit luoda vain rajallisen määrän suosikkeja. Jos haluat luoda enem-<br>män suosikkeja, joudut ensin poistamaan joitakin suosikkeja. Jos teet<br>suosikista KP:n ennen sen poistamista, et menetä osoitetta. |  |
| ABCD                    | Voit määrittää osoitteen KP:ksi. Kun annat osoitteen, voit valita neljästä vaihtoehdosta.                                                                                                    |  |
| Osoite                  | • Kaupungin keskusta                                                                                                    |  |
|                         | Katu ja talonumero                                                                                                    |  |
|                         | Postinumero                                                                                                    |  |
|                         | • Risteys                                                                                                    |  |
| 55                      | Valitse KP:n sijainti paikoista, joita olet viime aikoina käyttänyt mää-<br>ränpäinä.                                                                                                    |  |
| Äskeinen mää-<br>ränpää |                                                                                                    |  |
| Kiinnostava<br>paikka   | Voit lisätä kiinnostavan paikan (KP) KP:ksi. Jos esimerkiksi olet luonut<br>KP-luokan omille suosikkiravintoloillesi, käytä tätä vaihtoehtoa sen<br>sijaan, että antaisit ravintoloiden osoitteet.           |  |
| Oma sijainti            | Kosketa tätä painiketta, jos haluat lisätä sijaintisi KP:ksi.                                                                                                    |  |
|                         | Jos esimerkiksi joudut pysähtymään paikkaan, josta pidät, voit luoda<br>KP:n napauttamalla tätä painiketta.                                                                                                  |  |
|                         | Napauta tätä painiketta, jos haluat luoda KP:n karttaselaimessa.                                                                                                    |  |
|                         | Valitse KP:n sijainti kohdistimella ja valitse sitten Valmis.                                                                                                    |  |
| Kohta kartalla          |                                                                                                    |  |

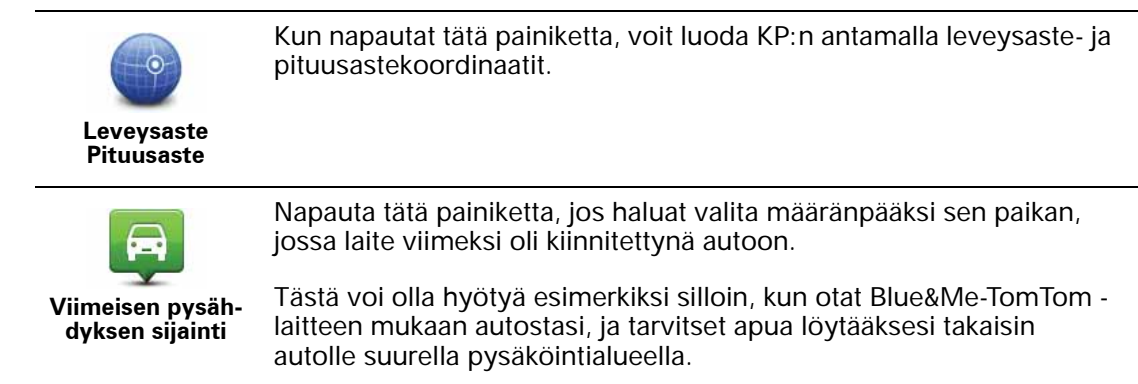

*Huom.*: Voit raportoida puuttuvan KP:n tai muokata nykyisiä KP:itä Map Share -palvelun avulla ja jakaa korjauksesi Map Share -yhteisön kanssa.

## Navigointi KP:hen

Voit käyttää KP:tä määränpäänäsi. Jos esimerkiksi liikut oudossa kaupungissa, voit valita KP:n löytääksesi pysäköintihallin.

- 1. Kosketa näyttöä, niin päävalikko tulee näkyviin.
- 2. Valitse Navigoi kohteeseen... päävalikosta.
- 3. Valitse Kiinnostava paikka.
- 4. Rajoita KP-valikoimaa valitsemalla alueen, jossa KP:t sijaitsevat.

Voit valita seuraavista vaihtoehdoista:

- KP lähellä valitaksesi lähellä sijaintiasi olevien KP:iden luettelosta.
- KP kaupungissa löytääksesi KP:n tietystä kaupungista.
- KP lähellä kotia valitaksesi lähellä kotisijaintiasi olevien KP: iden luettelosta.

Voit valita reitin varrella tai lähellä määränpäätä olevien KP:iden luettelosta. Valitse yksi seuraavista vaihtoehdoista:

- KP reitillä
- KP lähellä määränpäätä

*Huom.*: Viimeisin katsomasi KP näkyy myös, jotta voit suunnitella reitin sinne nopeammin.

- 5. Kirjoita sen kaupungin nimi, jossa haluat käydä, ja valitse kaupunki, kun se näkyy luettelossa.
- 6. Valitse KP-luokka:

Valitse Mikä tahansa KP-luokka, jos haluat etsiä KP:tä luokan nimellä.

Kosketa KP-luokkaa, jos se on esillä.

Napauta nuolta, jos haluat valita kaikista luokista. Valitse luokka luettelosta tai ala kirjoittaa luokan nimeä ja valitse se, kun se ilmestyy luetteloon.

#### 7. Valitse Pysäköintihalli.

8. Valitse KP-luettelosta paikka, johon haluat navigoida.

Seuraavassa taulukossa selitetään jokaisen KP:n vieressä näytettävät etäisyydet.

KP lähellä Etäisyys nykyisestä sijainnistasi

| KP kaupungissa              | Etäisyys kaupungin keskustasta    |
|-----------------------------|-----------------------------------|
| KP lähellä kotia            | Etäisyys kotisi sijainnista       |
| KP reitillä                 | Etäisyys nykyisestä sijainnistasi |
| KP lähellä määrän-<br>päätä | Etäisyys määränpäästäsi           |

Jos tiedät KP:n nimen, valitse **Etsi** ja kirjoita nimi. Valtse nimi luettelosta, kun se tulee näkyviin.

Seuraavassa ruudussa näkyy tarkempia tietoja, mukaan lukien KP:n sijainti kartalla ja KP:n puhelinnumero, jos saatavilla.

Valitsemalla Valitse voit vahvistaa, että haluat suunnitella reitin tähän KP:hen.

Kun olet valinnut KP:n, Blue&Me-TomTom -laite laskee reitin KP:hen.

KP:iden näyttäminen kartalla

1. Valitse Näytä KP:t kartalla Määritykset-valikosta.

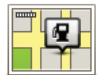

#### Näytä KP kartalla

2. Valitse kartalla näytettävät KP-luokat.

Valitse Etsi, jos haluat etsiä KP:tä nimellä.

3. Valitse Valmis.

Valitsemasi KP:t näytetään symboleina kartalla.

#### **KP:hen soittaminen**

tietää monien KP: iden puhelinnumerot. Blue&Me-TomTom Voit esimerkiksi soittaa ravintolaan ja varata pöydän.

- 1. Valitse päävalikosta Matkapuhelin.
- 2. Valitse Soita....
- 3. Valitse Kiinnostava paikka.
- 4. Valitse KP, johon haluat soittaa.

Näet puhelinnumeron ja sijainnin kartalla.

5. Valitse Soita.

Blue&Me-TomTom soittaa puhelinnumeroon matkapuhelimesi avulla.

#### **KP-varoitusten asettaminen**

- 1. Kosketa näyttöä, niin päävalikko tulee näkyviin.
- 2. Valitse Muuta määrityksiä.
- 3. Valitse **KP-hallinta**.
- 4. Valitse Varoita kun KP lähellä.

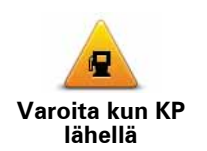

Kosketa tätä painiketta, jos haluat varoituksen kulkiessasi KP:n läheltä.

5. Valitse KP-luokka, josta haluat tulla varoitetuksi.

Valitse luokka luettelosta tai ala kirjoittaa sitä ja valitse se, kun se näkyy luettelossa.

- 6. Valitse, kuinka lähellä KP:n tulee olla, kun saat varoituksen.
- 7. Valitse valitsemallesi KP-luokalle varoitusääni.

# **KP:iden hallinta**

Valitse KP-hallinta Määritykset-valikosta.

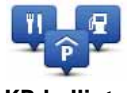

**KP-hallinta** 

Voit toimia esimerkiksi seuraavasti:

- Luo omat KP-luokkasi ja lisää niihin haluamasi KP:t.
- Voit asettaa hälytykset, jotka käynnistyvät lähestyessäsi KP:itä.

#### Syitä omien KP:iden luomiseen

KP on eräänlainen pikavalinta - kun olet tallentanut sijainnin kiinnostavana paikkana, et joudu kirjoittamaan osoitetta koskaan uudelleen. KP:n mukana voi kuitenkin tallentaa muutakin kuin osoitteen.

- Puhelinnumero kun luot KP:n, voit tallentaa puhelinnumeron sen mukana.
- Luokat kun luot KP:n, sinun on sijoitettava se johonkin luokkaan.

Voit esimerkiksi luoda KP-luokan Suosikkiravintolat. Kun tallennat puhelinnumeron KP:n mukana, voit soittaa siihen ja varata pöydän.

*Huom.*: Voit raportoida puuttuvan KP:n tai muokata nykyisiä KP:itä Map Share -palvelun avulla ja jakaa korjauksesi Map Share -yhteisön kanssa.

# 17. Reittisuunnitelman teko

#### Tietoja reittisuunnitelmista

Reittisuunnitelma on matkasuunnitelma, joka lopullisen määränpään lisäksi sisältää muita kohteita.

Reittisuunnitelma voi sisältää seuraavia osia:

- Määränpää matkakohde, johon haluat pysähtyä.
- Välietappi matkakohde, jonka kautta haluat kulkea pysähtymättä sinne.

| Reittisuunnitelma |              | 11:49an |        |
|-------------------|--------------|---------|--------|
| PPH               | Amsterdam    |         |        |
| 1                 | Rotterdam    |         |        |
| 1                 | Utrecht      |         |        |
| 1                 | B Maastricht |         |        |
| 🎮 Den Haag        |              |         |        |
| C                 | Asetukset    | Lisää   | Valmis |

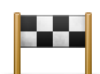

Määränpäät näytetään tällä symbolilla.

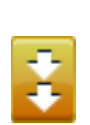

Välietapit näytetään tällä symbolilla.

#### Syitä käyttää reittisuunnitelmaa

Reittisuunnitelma voi sopia seuraavan kaltaisiin matkoihin:

- Lomamatka, jossa on paljon pysähdyksiä.
- Kaksipäiväinen automatka, joka sisältää yöpymisen.
- Lyhyt ajomatka, joka kulkee kiinnostavien paikkojen kautta.

Kaikissa näissä esimerkeissä voisit valita **Navigoi kohteeseen...** jokaista paikkaa varten. Jos kuitenkin käytät reittisuunnitelmaa, voit säästää aikaa suunnittelemalla kaiken etukäteen.

Reittisuunnitelman teko

- 1. Kosketa näyttöä, jolloin päävalikko tulee näkyviin.
- 2. Valitse Reittisuunnitelman teko.

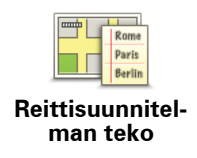

Näkyviin tulee Reittisuunnitelman teko -ruutu. Aluksi reittisuunnitelma ei sisällä mitään kohtia.

## 3. Valitse Lisää ja valitse sijainti.

Vihje: Voit lisätä kohteita reittisuunnitelmaan missä järjestyksessä hyvänsä ja järjestää ne myöhemmin uudelleen.

#### Reittisuunnitelman seuraaminen

Kun käytät reittisuunnitelmaa navigointiin, reitti lasketaan ensimmäiseen reittisuunnitelman määränpäähän. Blue&Me-TomTom laskee jäljellä olevan matkan ja ajan ensimmäiseen määränpäähän eikä koko reittisuunnitelmalle.

Kun alat käyttää reittisuunnitelmaa, reitti lasketaan nykyisestä sijainnistasi. Sinun ei tarvitse asettaa lähtöpistettä.

Kun olet ohittanut välietapin tai saavuttanut määränpään, se merkitään käydyksi.

Välietapit näytetään kartalla. Blue&Me-TomTom ei varoita sinua, kun lähestyt välietappia tai kun saavut välietappiin.

## Reittisuunnitelman organisointi

Napauta reittisuunnitelman kohdetta, jos haluat avata painikesivun sen muokkaamiseksi. Seuraavat painikkeet ovat käytettävissä.

|                            | Voit muuttaa määränpään välietapiksi tällä painikkeella.                                                                                                    |  |
|----------------------------|----------------------------------------------------------------------------------------------------|--|
| Merkitse välieta-<br>piksi | Muista, että välietapit ovat matkalla määränpäähäsi olevia pisteitä,<br>joiden läpi haluat kulkea, ja määränpäät ovat paikkoja, joissa haluat<br>pysähtyä.                                 |  |
|                            | Tämä painike näkyy vain, jos napautettu kohde on määränpää.                                                                                                    |  |
| Merkitse mää-<br>ränpääksi | Voit muuttaa välietapin määränpääksi tällä painikkeella.                                                                                                    |  |
|                            | Muista, että määränpäät ovat paikkoja, joissa haluat pysähtyä, ja<br>välietapit ovat matkalla määränpäähäsi olevia pisteitä, joiden läpi<br>haluat kulkea.                                 |  |
|                            | Tämä painike näkyy vain, jos napautettu kohde on välietappi.                                                                                                    |  |
| Merkitse "Käyty"           | Napauta tätä painiketta, jos haluat jättää väliin, jonkun kohteen reitti-<br>suunnitelmassa. Blue&Me-TomTom jättää sen ja kaikki sitä edeltävät<br>kohteet reittisuunnitelmassa huomiotta. |  |
|                            | Se navigoi sinut reittisuunnitelman seuraavaan kohteeseen.                                                                                                    |  |
|                            | Tämä painike näkyy vain, jos kohteessa ei ole vielä käyty.                                                                                                    |  |
|                            | Napauta tätä painiketta, jos haluat toistaa jonkin kohdan reittisuunni-<br>telmassa. Blue&Me-TomTom navigoi sinut tähän kohteeseen ja sitten<br>reittisuunnitelman loppuihin kohteisiin.   |  |
| Merkitse "Käy-<br>dään"    | Tämä painike näkyy vain, jos kohteessa on jo käyty.                                                                                                    |  |

|                       | Napauta tätä painiketta, jos haluat siirtää kohdetta reittisuunnitelman<br>alkuun päin.  |
|-----------------------|------------------------------------------------------------------------------------------|
| Siirrä paikka<br>ylös | Tämä painike ei ole käytettävissä, jos kohde on reittisuunnitelman<br>alussa.            |
|                       | Napauta tätä painiketta, jos haluat siirtää kohdetta reittisuunnitelman<br>loppuun päin. |
| Siirrä paikka<br>alas | Tämä painike ei ole käytettävissä, jos kohde on reittisuunnitelman<br>lopussa.           |
| Näytä kartalla        | Napauta tätä painiketta, jos haluat nähdä kohteen kartalla.                              |
|                       | Napauta tätä painiketta, jos haluat poistaa kohteen reittisuunnitel-<br>masta.           |
| Poista paikka         | -                                                                                        |

# Aloita reittisuunnitelman käyttö

Valitse Asetukset ja valitse sitten Aloita navigointi.

Voit tallentaa reittisuunnitelman valitsemalla Tallenna reittisuunnitelma.

Voit ladata tallennetun reittisuunnitelman valitsemalla Lataa reittisuunnitelma.

Voit luoda uuden reittisuunnitelman valitsemalla **Uusi reittisuunnitelma** tai poistaa sellaisen valitsemalla **Poista reittisuunnitelma**.

# 18. Apua

**Apua**-valikko tarjoaa helpon tavan navigoida hätäpalvelukeskuksiin ja muihin erikoispalveluihin ja ottaa niihin yhteys puhelimitse.

Jos esimerkiksi joudut auto-onnettomuuteen, voit käyttää **Apua**-valikkoa soittaaksesi lähimpään sairaalaan ja kertoaksesi heille tarkan sijaintisi.

Soittaminen paikalliseen palveluun Apua!-valikon avulla

**Apua!**-valikon avulla voit hakea paikallisen palvelukeskuksen, soittaa sinne puhelimella ja kertoa keskukseen tarkat tiedot nykyisestä sijainnistasi.

Kun haet palvelukeskusta, sinulle näytetään luettelo läheisistä sijainneista. Valitsemalla jonkin luettelon keskuksista voit näyttää niiden osoitteen ja puhelinnumeron sekä nykyisen sijaintisi kartalla.

Jos Blue&Me-TomTom -laitteeseesi on kytketty puhelin, Blue&Me-TomTom soittaa automaattisesti puhelinnumeroon. Jos puhelinta ei ole kytketty, näytölle tulee puhelinnumero, johon voit soittaa.

Jos haluat käyttää **Apua!**-valikkoa palvelukeskuksen löytämiseen, puhelun soittamiseen ja navigointiin sijainnistasi keskukseen, toimi seuraavasti:

- 1. Kosketa näyttöä, jolloin päävalikko tulee näkyviin.
- 2. Valitse Apua.
- 3. Valitse Apua puhelimella.
- 4. Valitse haluamasi palvelu, esimerkiksi Lähin sairaala.
- 5. Valitse luettelosta keskus. Lähin on luettelon ensimmäisenä.
- Jos Blue&Me-TomTom -laitteeseesi on kytketty puhelin, Blue&Me-TomTom soittaa automaattisesti puhelinnumeroon. Jos puhelinta ei ole kytketty, näytölle tulee puhelinnumero, johon voit soittaa.

Kun puheluun vastataan, Blue&Me-TomTom -laitteesi näyttää sijaintisi kartalla sijainnin kuvauksen kanssa. Tämä auttaa selittämään sijaintisi soittaessasi.

7. Jos haluat navigoida keskukseen jalan, valitse Kävele sinne.

Blue&Me-TomTom alkaa ohjata sinua määränpäähän.

Asetukset

Huom.: Joissakin maissa kaikkien palveluiden tietoja ei ole välttämättä saatavilla.

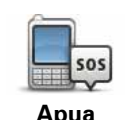

puhelimella

Napauta tätä painiketta, jos haluat etsiä palvelukeskuksen yhteystiedot ja sijainnin.

57

| Aja avun luokse      | Napauta tätä painiketta, jos haluat navigoida palvelukeskukseen<br>autolla.                                                                                                    |
|----------------------|----------------------------------------------------------------------------------------------------|
| Kävele avun luo      | Napauta tätä painiketta, jos haluat navigoida palvelukeskukseen jalan.                                                                                                    |
| Missä olen?          | Napauta tätä painiketta, jos haluat näyttää nykyisen sijaintisi kartalla.<br>Voit sitten valita <b>Apua puhelimella</b> , valita palvelutyypin, johon haluat<br>ottaa yhteyttä, ja kertoa heille tarkan sijaintisi. |
| Ensiapuohje          | Napauta tätä painiketta, jos haluat lukea Ison-Britannian Punaisen Ris-<br>tin ensiapuopasta.                                                                                                    |
| <b>Muita oppaita</b> | Napauta tätä painiketta, jos haluat lukea eräitä muita hyödyllisiä<br>oppaita.                                                                                                    |

# 19. Suosikit

Mitä ovat suosikit?

Suosikit ovat paikkoja, joissa käyt usein. Kun luot suosikkeja, sinun ei tarvitse tarvitse antaa osoitetta joka kerta, kun haluat navigoida tiettyyn paikkaan.

Niiden ei tarvitse olla mielipaikkojasi vaan ylipäänsä hyödyllisiä osoitteita.

Miten suosikki luodaan?

Valitse päävalikosta Lisää suosikki.

Valitse suosikkityyppi napauttamalla jotakin seuraavassa valikon vaihtoehtoluettelossa näkyvää painiketta.

On hyvä idea antaa suosikille nimi, joka on helppo muistaa. Blue&Me-TomTom kuitenkin ehdottaa aina nimeä, yleensä suosikin osoitetta. Jos haluat kirjoittaa uuden nimen, ehdotettua nimeä ei tarvitse poistaa vaan voit vain aloittaa kirjoittamisen.

| Koti                    | Voit asettaa kodin sijainnin suosikiksi.                                                                     |
|-------------------------|----------------------------------------------------------------------------------------------------|
| *                       | Et voi luoda suosikkia toisesta suosikista. Tämä vaihtoehto ei ole<br>koskaan käytettävissä tässä valikossa. |
| Suosikki                | Voit nimetä suosikin uudelleen valitsemalla <b>Suosikkien hallinta</b> Mää-<br>ritykset-valikosta.           |
| ABCD                    | Voit antaa osoitteen suosikiksi jollakin seuraavista tavoista.                                               |
|                         | • Kaupungin keskusta                                                                                         |
| Osoite                  | • Katu ja talonumero                                                                                         |
|                         | Postinumero                                                                                                  |
|                         | • Risteys                                                                                                    |
| Äskeinen mää-<br>ränpää | Luo uusi suosikki valitsemalla sijainti äskeisten määränpäiden luette-<br>losta.                             |

Voit lisätä kiinnostavan paikan (KP) suosikiksi.

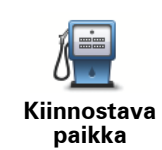

Jos käyt KP:ssä, josta pidät erityisen paljon (esimerkiksi ravintolassa), voit lisätä sen suosikiksi.

Voit lisätä KP:n suosikiksi koskettamalla tätä painiketta ja noudattamalla seuraavia ohjeita:

1. Vähennä vaihtoehtoja valitsemalla alue, jossa KP sijaitsee.

Voit valita seuraavista vaihtoehdoista:

- **KP lähellä** jos haluat etsiä nykyisen sijaintisi lähellä olevista KP:istä.
- **KP kaupungissa** jos haluat valita KP:n tietystä kylästä tai kaupungista. Sinun on ensin määritettävä kaupunki.
- **KP lähellä kotia** jos haluat etsiä kodin sijaintisi lähellä olevista KP:istä.

Jos olet parhaillaan navigoimassa määränpäähän, voit valita paikoista, jotka sijaitsevat reitin varrella tai lähellä määränpäätä. Valitse seuraavista vaihtoehdoista:

- KP reitillä
- KP lähellä määränpäätä
- 2. Valitse KP-luokka.

Napauta KP-luokkaa, jos se on esillä, tai vieritä luetteloa napauttamalla nuolta.

Valitse Mikä tahansa KP-luokka, jos haluat etsiä KP:tä nimellä.

| Oma sijainti                         | Napauta tätä painiketta, jos haluat lisätä nykyisen sijaintisi suosikiksi.                                                           |
|--------------------------------------|----------------------------------------------------------------------------------------------------|
|                                      | Jos esimerkiksi pysähdyt johonkin mielenkiintoiseen paikkaan, voit<br>siellä ollessasi luoda suosikin napauttamalla tätä painiketta. |
|                                      | Napauta tätä painiketta, jos haluat luoda suosikin karttaselaimessa.                                                                 |
|                                      | Valitse suosikin sijainti kohdistimella ja valitse sitten <b>Valmis</b> .                                                            |
| Kohta kartalla                       |                                                                                                    |
|                                      | Kun napautat tätä painiketta, voit luoda suosikin antamalla leveys-<br>aste- ja pituusastekoordinaatit.                              |
| Leveysaste<br>Pituusaste             |                                                                                                    |
| P                                    | Kosketa tätä painiketta, jos haluat tehdä viimeisestä tallennetusta sijainnistasi määränpääsi.                                       |
| Viimeisen<br>pysähdyksen<br>sijainti |                                                                                                    |
|                                      |                                                                                                    |

Miten suosikkeja käytetään?

Normaalisti suosikkeja käytetään, kun halutaan navigoida kohteeseen antamatta osoitetta. Navigoi suosikkiin seuraavasti:

- 1. Kosketa näyttöä, jolloin päävalikko tulee näkyviin.
- 2. Valitse Navigoi kohteeseen...
- 3. Valitse Suosikki.
- 4. Valitse luettelosta suosikki.

Blue&Me-TomTom laskee reitin.

5. Kun reitti on laskettu, valitse Valmis.

Blue&Me-TomTom alkaa välittömästi ohjata sinua määränpäähäsi ääniohjeiden ja näytön kuvaohjeiden avulla.

## Kuinka voin muuttaa suosikin nimeä?

- 1. Kosketa näyttöä, jolloin päävalikko tulee näkyviin.
- 2. Avaa Määritykset-valikko valitsemalla Muuta määrityksiä.
- 3. Valitse Suosikkien hallinta.
- 4. Napauta suosikkia, jonka haluat nimetä uudelleen.
- 5. Valitse Nimeä.

## Kuinka suosikki poistetaan?

- 1. Kosketa näyttöä, jolloin päävalikko tulee näkyviin.
- 2. Avaa Määritykset-valikko valitsemalla Muuta määrityksiä.
- 3. Valitse Suosikkien hallinta.
- 4. Napauta poistettavaa suosikkia.
- 5. Valitse Poista.

# 20. Sisältövälineet

Tärkeää: Valitse sisältövälineitä vain kun ajoneuvo on paikallaan. On vaarallista muuttaa asetuksia, lukea asiakirjoja tai katsoa valokuvia ajon aikana.

Voit tallentaa ja katsoa valokuvia ja tekstiasiakirjoja Blue&Me-TomTom -laitteellasi. Valokuvat on tallennettava .jpg- tai .bmp-muodossa ja tekstitiedostot .txt-muodossa.

Asiakirjojen ja valokuvien lisääminen navigaattoriin

Siirrä asiakirjat ja valokuvat tietokoneesta Blue&Me-TomTom-laitteeseen TomTom HOMEn avulla.

Valokuvien katselu

- 1. Valitse päävalikosta Sisältövälineet.
- 2. Valitse Valokuvagalleria.

Valokuvagalleria avautuu ja näet pienoiskuvat (esikatselukuvat) Blue&Me-TomTom -laitteellesi tallennetuista kuvista.

Siirry esikatselusivulla ylös- ja alaspäin koskettamalla nuolia.

Valitse Kuvaesitys, jos haluat aloittaa kuvaesityksen.

Voit katsoa valokuvan isompana koskettamalla esikatselukuvaa.

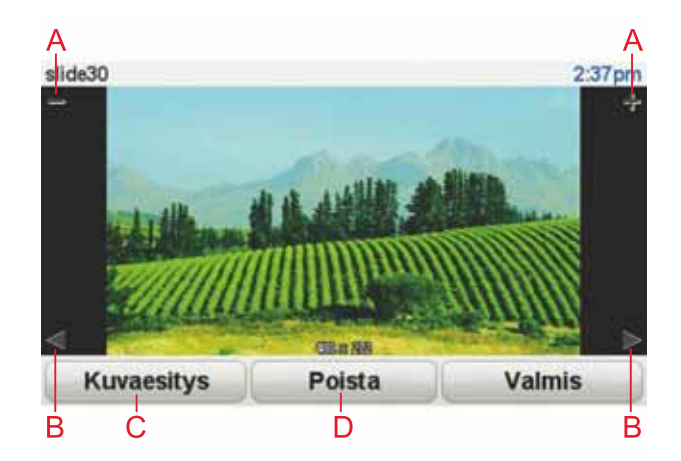

- A Kuvan zoomauspainikkeet lähemmäs ja kauemmas.
- B Edellisen ja seuraavan kuvan painikkeet.
- C Valitse Kuvaesitys, jos haluat aloittaa kuvaesityksen.
- D Valitse Poista, jos haluat poistaa valokuvan.

# Asiakirjojen lukeminen

- 1. Valitse päävalikosta Sisältövälineet.
- 2. Valitse Asiakirjan lukija.

Asiakirjan lukija käynnistyy ja näyttää luettelon kaikista Blue&Me-TomTom -laitteen asiakirjoista.

- 3. Avaa asiakirja napauttamalla sen kuvaketta.
- 4. Voit liikkua asiakirjassa nuolinäppäimillä sekä PgUp- ja PgDn-painikkeilla.

# 21. TomTom Turvallisuusvaroitukset

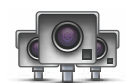

TomTom Turvallisuusvaroitukset -palvelu varoittaa useista eri sijainneista, mukaan lukien:

- Valvontakameroiden sijainnit.
- Onnettomuusherkkien paikkojen sijainnit.
- Siirrettävien valvontakameroiden sijainnit.
- Keskinopeutta mittaavien kameroiden sijainnit.
- Tietullikameroiden sijainnit.
- Liikennevalokameroiden sijainnit.

Tärkeää: Kytke laitteesi säännöllisesti TomTom HOMEen, jotta kaikkien turvallisuusvaroitusten sijaintiluettelo päivitetään. Siirrettävien valvontakameroiden sijainnit lähetetään suoraan laitteeseen.

Kun valvontakameran sijainti näkyy kartalla, varoitusääni varoittaa siitä, että lähestyt valvontakameran sijaintia.

Jos löydät valvontakameran, mutta et saa varoitusta, voit ilmoittaa uuden sijainnin Tom-Tomille Blue&Me-TomTom -laitteella.

#### Valvontakameroiden määrittäminen

TomTomin valvontakamerapalvelu on tilauspalvelu, johon voit liittyä TomTom HOMEn avulla.

Voit ladata viimeisimmät kamerasijainnit laitteeseesi valitsemalla TomTom HOMEssa Päivitä laite.

#### Päivitetään turvallisuusvaroitusten sijainteja

Valvontakameroiden sijainnit voivat muuttua usein. Uusia kameroita voi ilmestyä varoittamatta ja myös muiden varoitusten, kuten onnettomuusherkkien paikkojen, sijainnit voivat muuttua.

Tämän vuoksi haluat, että sinulla on viimeisin kameroiden ja varoitussijaintien luettelo laitteellasi, ennen kuin aloitat matkan.

Voit varmistaa, että sinulla on viimeisin luettelo, kytkemällä Blue&Me-TomTom -laitteen tietokoneen TomTom HOMEen hieman ennen matkan alkua. Laitteen sijainnit päivitetään silloin uusimpiin.

#### Valvontakameravaroitukset

Varoitukset annetaan 15 sekuntia ennen kuin saavutat valvontakameran sijainnin.

Sinua varoitetaan kolmella tavalla:

- Blue&Me-TomTom toistaa varoitusäänen.
- Valvontakameran tyyppi ja etäisyys kameran sijainnista näkyvät ajonäkymässä. Jos kameralle on merkitty nopeusrajoitus, myös nopeus näkyy ajonäkymässä.

• Kameran sijainti näkyy kartalla.

# *Huom.:* Keskinopeuden tarkistuskameroista varoitetaan kuvien ja äänien yhdistelmällä keskinopeuden tarkistusalueen alussa, keskellä ja lopussa. Voit katsoa lisätietoja kohdasta Varoitustavan muuttaminen.

#### Varoitustavan muuttaminen

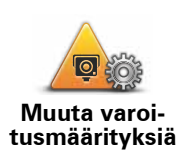

Jos haluat muuttaa tapaa, jolla Blue&Me-TomTom varoittaa valvontakameroista, napauta **Muuta varoitusmäärityksiä** -painiketta.

Voit sitten asettaa, kuinka lähellä valvontakameraa haluat varoituksen ja minkätyyppinen ääni silloin kuuluu.

Voit esimerkiksi muuttaa kiinteää valvontakameraa lähestyessäsi kuuluvaa ääntä seuraavasti:

- 1. Valitse päävalikosta TomTom-valvontakamerat.
- 2. Valitse Muuta varoitusmäärityksiä.

Näkyviin tulee luettelo valvontakameratyypeistä. Kaiutin näkyy niiden valvontakameratyyppien vieressä, joille on asetettu hälytys.

- 3. Valitse Kiinteät valvontakamerat.
- 4. Valitse **EI**, jos haluat välttää kiinteiden valvontakameroiden hälytysten poistamisen
- 5. Ilmoita sekunteina, kuinka kauan ennen kameran saavuttamista varoitus annetaan. Valitse sitten **OK**.
- 6. Napauta ääntä, jota haluat käyttää varoituksena. Jos esimerkiksi haluat käyttää torviääntä, valitse **Torvi**.

Vihjeitä: Voit kytkeä kameratyypin varoitusäänet pois valitsemalla Hiljaisuus kohdan Torvi sijaan vaiheessa 6. Voit nauhoittaa oman varoitusäänen kameratyypille valitsemalla Nauhoita varoitus kohdan Torvi sijaan vaiheessa 6.

7. Tallenna muutokset valitsemalla KYLLÄ.

# Raporttipainike

Jos haluat näyttää raporttipainikkeen ajonäkymässä, toimi seuraavasti:

- 1. Valitse Palvelut päävalikosta.
- 2. Valitse **Turvallisuusvaroitukset**
- 3. Valitse Raporttipainike käyttöön

Raporttipainike näkyy ajonäkymän vasemmalla puolella tai jos käytät pikavalikkkoa, se lisätään pikavalikon painikkeisiin.

Uuden valvontakameran ilmoittaminen tien päällä

1. Tallenna kameran sijainti napauttamalla ajonäkymässä tai pikavalikossa näkyvää raporttipainiketta.

Jos napautat raporttipainiketta 20 sekunnin sisällä valvontakameravaroituksesta, saat mahdollisuuden lisätä kamera tai poistaa kamera. Valitse **Lisää kamera**.

- 2. Valitse Kiinteä kamera tai Siirrettävä kamera raportoitavan kameratyypin mukaan.
- 3. Valitse kameratyyppi, jonka haluat ilmoittaa.

*Huom.:* Jos valitsemassasi kameratyypissä on nopeusrajoitus, voit myös antaa nopeuden.

Raportoimasi kameroiden sijainnit raportoidaan, kun kytket laitteesi seuraavan kerran TomTom HOMEen.

Uuden valvontakameran ilmoittaminen kotona

Sinun ei tarvitse olla valvontakameran sijainnissa voidaksesi ilmoittaa uuden sijainnin.

Voit ilmoittaa uuden valvontakamerasijainnin kotonasi seuraavasti:

- 1. Valitse Palvelut laitteen päävalikosta.
- 2. Valitse Turvallisuusvaroitukset
- 3. Valitse Ilmoita valvontakamera.
- 4. Valitse Kiinteä kamera tai Siirrettävä kamera valvontakameran tyypin mukaan.
- 5. Etsi karttaselaimella sen kameran sijainti, jonka haluat ilmoittaa.

Merkitse kohdistimella tarkka sijainti kartalla ja valitse sitten Valmis.

6. Valitse kameratyyppi, jonka haluat raportoida, ja tarvittaessa kameran nopeusrajoitus.

Virheellisten kamerahälytysten ilmoittaminen

Saatat saada hälytyksiä kameroista, jotka eivät enää ole paikallaan.

Voit ilmoittaa virheellisen kamerahälytyksen seuraavasti:

1. Kun olet puuttuvan kameran sijainnissa, valitse ajonäkymästä Raportti.

Huomautus: Tämä on tehtävä 20 sekunnin kuluessa kamerahälytyksen saamisesta.

2. Valitse Poista.

Seuraavan kerran, kun laite kytketään TomTom HOMEen, kamerahälytys raportoidaan virheellisenä.

Ilmoitettavien kiinteiden valvontakameroiden tyypit

Kun ilmoitat kiinteän valvontakameran, voit valita ilmoitettavan kiinteän valvontakameran tyypin.

Kiinteiden valvontakameroiden tyypit ovat seuraavat:

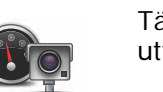

Tämän tyyppinen valvontakamera valvoo ohi ajavien ajoneuvojen nopeutta.

Valvontakamera

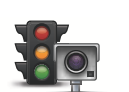

Tämän tyyppinen kamera valvoo liikennevaloissa liikennesääntöjä rikkovia ajoneuvoja.

Liikennevalokamera

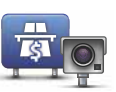

Tämän tyyppinen valvontakamera valvoo liikennettä tietullien puomeilla.

Tietullika mera

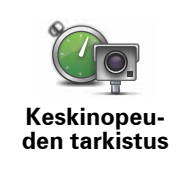

Tämän tyyppinen valvontakamera valvoo ajoneuvojen keskinopeutta kahden kiinteän pisteen välillä.

Tämän tyyppinen valvontakamera valvoo liikennettä teillä, joille pääsyä

Ajoneuvorajoitus

Muun tyyppiset kamerat, jotka eivät sovi edellä mainittuihin luokkiin.

Muu kamera

## Keskinopeuden tarkistavien kameroiden varoitus

On useita erityyppisiä kuva- ja äänivaroituksia, joita voit saada, kun kohtaat keskinopeuden tarkistavan kameran.

Saat aina alueen aloitus- ja lopetusvaroituksen, riippumatta ajamastasi nopeudesta. Laite antaa mahdolliset välivaroitukset 200 metrin välein.

Kaikki varoitukset esitellään seuraavassa:

on rajoitettu.

| Alueen  | aloitusva | roitus |
|---------|-----------|--------|
| Alaooli | alollaora | Ionao  |

Kun lähestyt keskinopeuden tarkistusalueen alkua, näet kuvavaroituksen ja etäisyyden kameraan ajonäkymän vasemmassa yläkulmassa. Kuulet äänivaroituksen.

Näet myös pienen kuvakkeen tiellä, joka näyttää keskinopeuden tarkistavan kameran sijainnin alueen alussa.

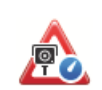

#### Välivaroitus - tyyppi 1

Nopeustarkistusalueella, jos et aja ylinopeutta ja olet jo saanut alueen aloitusvaroituksen, näet kuvavaroituksen ajonäkymässä. Tämä muistuttaa, että olet yhä nopeustarkistusalueella.

60

#### Välivaroitus - tyyppi 2

Kun olet nopeustarkistusalueella ja olet jo saanut alueen aloitusvaroituksen, ja jos ajat yli sallitun nopeuden, näet ajonäkymässä suurimman sallitun nopeuden osoittavan kuvavaroituksen. Kuulet myös hiljaisen varoituksen. Nämä varoitukset muistuttavat sinua hidastamaan...

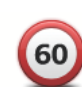

#### Välivaroitus - tyyppi 3

Kun olet nopeustarkistusalueella, jos et ole saanut alueen aloitusvaroitusta ja ajat yli sallitun nopeuden, näet ajonäkymässä suurimman sallitun nopeuden osoittavan kuvavaroituksen. Kuulet lisäksi äänekkään varoituksen.

Nämä varoitukset tapahtuvat vain ENSIMMÄISESSÄ välipisteessä ja ne muistuttavat sinua hidastamaan...

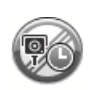

#### **Alueen lopetusvaroitus**

Kun lähestyt keskinopeuden tarkistusalueen loppua, näet kuvavaroituksen ja etäisyyden kameraan ajonäkymässä. Kuulet äänivaroituksen.

Näet myös pienen kuvakkeen tiellä, joka näyttää keskinopeuden tarkistavan kameran sijainnin alueen lopussa.

# TomTom-valvontakameravalikko

Voit avata Valvontakamerat-valikon valitsemalla päävalikosta Palvelut ja valitsemalla sitten Turvallisuusvaroitukset.

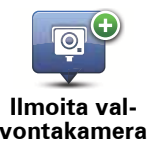

Napauta tätä painiketta, jos haluat ilmoittaa uuden valvontakamerasiiainnin.

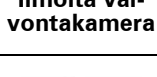

Napauta tätä painiketta, jos haluat asettaa vastaanottamasi valvontakameravaroitukset ja mitä ääniä niihin käytetään.

Muuta varoitusmäärityksiä

0

Napauta tätä painiketta, jos haluat poistaa valvontakameravaroitukset käytöstä.

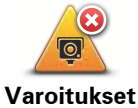

pois

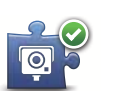

Napauta tätä painiketta, jos haluat ottaa raporttipainikkeen käyttöön. Raporttipainike näkyy ajonäkymässä tai pikavalikossa.

Raporttipainike käyttöön

# 22. TomTom HOMEn esittely

TomTom HOME on ilmainen tietokonesovellus, jonka avulla voit hallita Blue&Me-TomTom -navigaattorin sisältöä ja palveluita sekä osallistua TomTom-yhteisöön. On hyvä idea yhdistää säännöllisesti HOMEen laitteen varmuuskopiointia ja viimeisimpiä päivityksiä varten.

Seuraavassa joitakin toimintoja, joita voit tehdä TomTom HOMEn avulla:

- Lisää laitteeseesi uusia kohteita, kuten karttoja, ääniä, KP:itä ja muuta
- Osta TomTom-palveluita ja hallitse tilauksiasi.
- Jaa sisältöäsi TomTom-yhteisölle.
- Käytä Map Sharea karttakorjausten lataamiseen ja jakamiseen.
- Tee ja palauta laitteen varmuuskopioita.
- Luo MyTomTom-tili.
- Lue laitteesi viiteopas.

Kun käytät HOMEa, saat ohjeita toimintoihisi HOMEn Ohjeen avulla. Voit myös lukea kaikesta muusta, mitä HOME voi sinulle tarjota.

Vihje: Suosittelemme Internet-laajakaistayhteyden käyttöä aina, kun yhdistät HOMEen.

#### **TomTom HOMEn asentaminen**

Asenna TomTom HOME tietokoneellesi seuraavasti:

- 1. Kytke tietokoneesi internetiin.
- 2. Kytke laitteesi tietokoneeseen USB-johdon avulla ja käynnistä laite sitten.

HOMEn asennus alkaa.

#### Huom.: Jos HOME ei asennu automaattisesti, voit ladata sen osoitteesta tomtom.com/ home

TomTom HOME käynnistyy automaattisesti, kun navigaattori kytketään päälle laitteen ollessa kytketty tietokoneeseen.

#### MyTomTom-tili

Jotta voit ladata sisältöä ja palveluita TomTom HOMEn kautta, tarvitset MyTomTom-tilin. Voit luoda tilin, kun alat käyttää TomTom HOMEa.

# *Huom.: Jos sinulla on useita TomTom-laitteita, tarvitset erillisen MyTomTom-tilin kullekin laitteelle.*

Jos sinulla on MyTomTom-tili, voit käyttää seuraavia etuja verkossa HOMEn kautta tai osoitteen **www.tomtom.com** MyTomTom-osiossa:

 TomTom-palvelut - valitse Omat palvelut TomTom-web-sivustolta, jos haluat tilata palveluita, kuten ajantasaiset liikennetiedot tai valvontakameratiedot.

- Uutiskirjeet valitse **Oma profiili** TomTom-web-sivustolta, jos haluat hallita uutiskirjetilausta ja tuoteuutisten kielimäärityksiä.
- Tuki valitse **Omien kysymysten historia** TomTom-web-sivustolta, jos haluat seurata kaikkea sähköpostikeskustelua, jota sinulla on ollut TomTomin kanssa teknisistä kysymyksistä web-sivuston kautta. Voit myös päivittää tapauksia uusilla tiedoilla.
- Tilaukset valitse **Omat tilaukset** TomTom-web-sivustolta, jos haluat näyttää TomTomweb-sivustolta tilaamasi kohteet ja tilaushistorian.
- TomTom Map Share<sup>™</sup> raportoi ja lataa karttakorjauksia liittymällä Map Share<sup>™</sup> -yhteisöön HOMEn kautta. Voit sitten hyötyä jaetuista karttaongelmien raportoinneista, kuten puuttuvista kaduista ja vääristä ajo-ohjeista.
- Lataukset lataa ilmaisia kohteita TomTom HOMEn kautta

#### Lue lisää HOMEn Ohjeen aiheista

TomTom HOMEn Ohjeen aiheissa on paljon lisätietoja siitä, kuinka HOME voi auttaa sinua hallitsemaan navigaattorin sisältöä ja palveluita.

Voit myös saada ohjeita seuraaviin asioihin:

- Aktivointi- tai tarjouskoodin käyttäminen
- Laite-tili-yhdistelmän päivittäminen
- TomTom-reittisuunnittelija
- Ilmaisten tai jaettujen äänien, kuvien ja symbolien lataaminen
- Kortinlukijan käyttäminen
- Teemojen ja laajennuksien asentaminen

Lisätietoja omien KP:iden, teemojen, äänien, reittien, väriteemojen, symbolien ja äänien luomisesta voit katsoa osoitteesta **create.tomtom.com**.

#### Lisätietoja

Tukea, lisätietoja ja viiteoppaan lataamista varten käy osoitteessa **tomtom.com**/ **support.** 

Takuutiedot ovat osoitteessa tomtom.com/legal.

## Tärkeitä turvallisuushuomautuksia ja -varoituksia

#### Global Positioning System -paikannusjärjestelmä

Global Positioning System (GPS) on satelliittipohjainen järjestelmä, joka tarjoaa sijainti- ja aikatietoja ympäri maapallon. GPS-järjestelmää käyttää ja hallitsee ainoastaan Yhdysvaltojen hallitus, joka on vastuussa sen saatavuudesta ja tarkkuudesta. Mahdolliset muutokset GPS-järjestelmän saatavuudessa ja tarkkuudessa tai ympäristön olosuhteissa voivat vaikuttaa TomTom-laitteesi toimintaan. TomTom ei ole missään vastuussa GPS-järjestelmän saatavuudesta ja tarkkuudesta.

#### Käytä huolella

Vaikka käytät TomTom-laitetta navigointiin, toimi silti varovaisesti ja ole tarkkaavainen.

#### Lentokoneet ja sairaalat

Antennilaitteiden käyttö on kielletty useimmissa lentokoneissa, monissa sairaaloissa ja monissa muissa paikoissa. TomTom-laitetta ei saa käyttää sellaisissa ympäristöissä.

#### Akku

Tämä tuote käyttää litium-polymeeri-akkua. Älä käytä tuotetta kosteassa, märässä tai syövyttävässä ympäristössä. Älä aseta, säilytä tai jätä tuotetta lämmönlähteen lähelle, kuumaan paikkaan, suoraan auringonvaloon, mikroaaltouuniin tai paineistettuun säilytystilaan äläkä altista tuotetta lämpötiloille, jotka ylittävät 60 °C (140 °F). Jos näitä ohjeita ei noudateta, litium-polymeeri-akku saattaa vuotaa happoa, kuumentua, räjähtää tai syttyä ja aiheuttaa loukkaantumisen ja/tai muuta vahinkoa. Älä puhkaise, avaa tai pura akkua. Jos akku vuotaa ja joudut kosketuksiin vuotaneen nesteen kanssa, huuhtele neste huolellisesti pois vedellä ja hakeudu välittömästi lääkärin hoitoon. Turvallisuussyistä ja akun kestoiän pidentämiseksi akku ei lataudu liian matalissa (alle 0 °C/32 °F) tai korkeissa (yli 45 °C/113 °F) lämpötiloissa.

Lämpötilat: Normaali käyttö: -0 °C (32 °F) - +45 °C (113 °F), hetkelllinen säilytys: -20 °C (-4 °F) - + 60 °C (140 °F), pitkäaikainen säilytys: -20 °C (-4 °F) - +25 °C (77 °F).

#### Varoitus: Räjähdysvaara, jos akku vaihdetaan väärän tyyppiseen.

Älä poista tai yritä poistaa akkua, joka ei ole käyttäjän vaihdettavissa. Jos sinulla on ongelmia akun kanssa, ota yhteyttä TomTom-asiakastukeen.

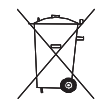

TUOTTEEN SISÄLTÄMÄ LITIUM-POLYMEERI-AKKU ON KIERRÄTET-TÄVÄ TAI HÄVITETTÄVÄ OIKEIN. KÄYTÄ TOMTOM -LAITETTASI VAIN MUKANA TULLEEN TASAVIRTAJOHDON (AUTOLATURI/AKKU- JOHTO) JA VAIHTOVIRTAMUUNTAJAN (KOTILATURI) KANSSA, KUN LATAAT AKKUA.

Käytä tätä laitetta mukana tulleen laturin kanssa.

Vaihtolatureita varten katso osoitteesta tomtom.com tietoja laitteellesi hyväksytyistä latureista.

Ota yhteyttä paikalliseen hyväksyttyyn TomTom-huoltokeskukseen, kun haluat jättää TomTom -laitteen kierrätykseen.

Ilmoitettu akunkesto on akun suurin mahdollinen kesto. Akun maksimikesto voidaan saavuttaa vain tietynlaisessa ilmanalassa. Akun arvioitu maksimikesto perustuu keskimääräiseen käyttöprofiilin.

Voit katsoa vihjeitä akun keston pidentämiseen oman maasi usein kysytyistä kysymyksistä:

AU: www.tomtom.com/8703CZ: www.tomtom.com/7509DE: www.tomtom.com/7508DK: www.tomtom.com/9298ES: www.tomtom.com/7507FI: www.tomtom.com/9299FR: www.tomtom.com/7506HU: www.tomtom.com/10251IT: www.tomtom.com/7505NL: www.tomtom.com/7504PL: www.tomtom.com/7503PT: www.tomtom.com/8029RU: www.tomtom.com/10250SE: www.tomtom.com/8704UK: www.tomtom.com/7502US: www.tomtom.com/7510

#### **CE-merkintä**

Tämä laite täyttää CE-merkinnän vaatimukset, kun sitä käytetään kaupallisessa käytössä, kevytteollisuuden käytössä tai kotitalous- tai liikennekäytössä.

#### Radio- ja telepäätelaitedirektiivi

TomTom vakuuttaa täten, että henkilökohtaiset TomTom-navigointilaitteet ja lisävarusteet täyttävät EU-direktiivin 1999/5/EY olennaiset vaatimukset ja sen muut ehdot. Vaatimustenmukaisuusvakuutus on osoitteessa www.tomtom.com/legal.

#### WEEE-direktiivi

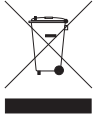

Tämä symboli tuotteessa tai pakkauksessa osoittaa, että tuotetta ei pidä käsitellä talousjätteenä. Sähkö- ja elektroniikkalaiteromusta annetun EU-direktiivin 2002/96/EY (WEEE) mukaisesti tätä sähkölaitetta ei saa hävittää lajittelemattomana talousjätteenä. Hävitä tuote palauttamalla se myyntipisteeseen tai paikalliseen jätteiden vastaanottolaitokseen kierrätystä varten.

#### Tämä asiakirja

Tämä asiakirja on valmisteltu huolellisesti. Jatkuva tuotekehitys voi tarkoittaa, että osa tiedoista ei ole täysin ajan tasalla. Tämän asiakirjan tietoihin voidaan tehdä muuoksia siitä erikseen ilmoittamatta.

TomTom ei ole vastuussa asiakirjan mahdollisista teknisistä tai toimituksellisista virheistä tai puutteista eikä satunnaisista tai seurauksellisista vahingoista, jotka johtuvat tämän aineiston laadusta tai käytöstä. Asiakirja sisältää tekijänoikeuslakien suojaamia tietoja. Mitään tämän asiakirjan osaa ei saa valokopioida tai kopioida missään muodossa, ellei TomTom N.V. ole antanut edeltävää kirjallista suostumusta.
## 24. Copyright notices

© 2011 TomTom N.V., The Netherlands. TomTom®, and the "two hands" logo, among others, are Trademarks owned by TomTom N.V. or one of its subsidiaries. Please see **www.tomtom.com/legal** for warranties and end user licence agreements applying to this product.

© 2011 TomTom N.V., Niederlande. TomTom®, das 'Zwei Hände'-Logo usw. sind registrierte Marken von TomTom N.V. oder eines zugehörigen Tochterunternehmens. Die für dieses Produkt geltenden Garantien und Endnutzerlizenzvereinbarungen finden Sie unter www.tomtom.com/legal.

© 2011 TomTom N.V., Pays-Bas. TomTom® et le logo composé de « deux mains », entre autres, font partie des marques commerciales appartenant à TomTom N.V. ou l'une de ses filiales. L'utilisation de ce produit est régie par notre garantie limitée et le contrat de licence utilisateur final, que vous pouvez consulter à l'adresse suivante : www.tom-tom.com/legal

© 2011 TomTom N.V., Nederland. TomTom® en het logo met twee handen zijn onder andere handelsmerken die eigendom zijn van TomTom N.V. of een van haar dochterondernemingen. Ga naar **www.tomtom.com/legal** voor garanties en licentieovereenkomsten voor eindgebruikers die van toepassing zijn op dit product.

© 2011 TomTom N.V., The Netherlands TomTom® e il logo delle "due mani", fra gli altri, sono marchi registrati di proprietà di TomTom N.V. o di una delle sue filiali. Consultare **www.tomtom.com/legal** per le garanzie e i contratti di licenza per l'utente finale applicabili a questo prodotto.

© 2011 TomTom NV, Países Bajos. TomTom<sup>™</sup> y el logotipo "dos manos" son marcas comerciales, aplicaciones o marcas registradas de TomTom NV. Nuestra garantía limitada y nuestro acuerdo de licencia de usuario final para el software integrado son de aplicación para este producto; puede consultar ambos en www.tomtom.com/legal.

© 2011 TomTom N.V., Països Baixos. TomTom®, i el logotip amb les "dues mans", entre altres, formen part de les marques comercials de TomTom N.V. o d'una de les seves filials. Visiteu www.tomtom.com/legal per a obtenir informació sobre les garanties i els acords de llicència d'usuari final d'aquest producte.

© 2011 TomTom N.V., Holanda. TomTom® e o logótipo das "duas mãos", entre outras, são marcas comerciais detidas pela TomTom N.V. ou por uma das suas subsidiárias. Vá a **www.tomtom.com/legal** para consultar as garantias e o contratos de licença do utilizador final aplicáveis a este produto.

© 2011 TomTom NV, Holland. TomTom<sup>™</sup> og logoet med "de to hænder" er blandt de varemærker, produkter og registrerede varemærker, der tilhører TomTom International B.V. Vores begrænsede garanti og slutbrugerlicensaftale for indlejret software gælder for dette produkt; begge dokumenter findes på **www.tomtom.com/legal**.

© 2011 TomTom N.V., Alankomaat. Muun muassa TomTom® ja kaksi kättä -logo ovat TomTom N.V:n tai sen tytäryhtiöiden omistamia tavaramerkkejä. Katso osoitteesta www.tomtom.com/legal tätä tuotetta koskevat takuut ja käyttöehtosopimukset. © 2011 TomTom N.V., Nederland. TomTom®, og de "to hender"-logoen, blant andre, er varemerker eid av TomTom N.V. eller en av deres underleverandører. Vennligst se **www.tomtom.com/legal** for gjeldende garantier og lisensavtaler for sluttbrukere for dette produktet.

© 2011 TomTom NV, Nederländerna. TomTom<sup>™</sup> och logotypen "två händer" tillhör de varumärken, programvaror eller registrerade varumärken som ägs av TomTom International B.V. Vår begränsade garanti och vårt slutanvändarlicensavtal för inbyggd programvara kan gälla för denna produkt. Du kan läsa dem båda på **www.tomtom.com/legal**.

© 2011 TomTom N.V., Nizozemsko. TomTom® a logo "dvou rukou" jsou, mimo jiné, ochranné známky společnosti TomTom N.V. nebo jejích poboček. Navštivte prosím adresu **www.tomtom.com/legal**, kde naleznete informace o zárukách a licenčních smlouvách s koncovým uživatelem vztahujících se k tomuto výrobku.

© 2011 TomTom N.V., Hollandia. A TomTom®, és a "két kéz" embléma, többek között, a TomTom N.V. vagy leányvállalatai védjegye. A termékre vonatkozó garanciáról és a végfelhasználói licencszerződésekről részleteket a **www.tomtom.com/legal** oldalon olvashat.

© 2011 TomTom N.V., Holandia. TomTom<sup>™</sup> i logo z dwiema dłońmi, oraz inne, są zarejestrowanymi znakami towarowymi firmy TomTom N.V. lub jednej z jej spółek zależnych. Informacje o gwarancjach i umowach licencyjnych dla końcowego użytkownika tego produktu znajdują się na stronie **www.tomtom.com/legal**.

© 2011 TomTom N.V., Holandsko. TomTom® a logo "dve ruky" sú okrem ďalších ochranné známky, ktoré vlastní spoločnosť TomTom N.V. alebo jedna z jej dcérskych spoločností. Pozrite si stránku **www.tomtom.com/legal**, ak chcete informácie o zárukách a dohody o licencii pre koncového používateľa týkajúce sa tohto produktu.

© 2011 TomTom N.V., Madalmaad. TomTom® ja "kahe käe" logo kuuluvad nende kaubamärkide hulka, mille omanikuks on TomTom N.V. või mõni selle filiaal. Tootele kehtivad garantiid ja lõppkasutaja litsentsilepingud leiad aadressilt **www.tomtom.com/legal**.

© 2011 TomTom N.V., Nyderlandai. TomTom® ir "dviejų plaštakų" formos logotipas, kaip ir daugelis kitų, priklauso TomTom N.V. arba kuriai nors dukterinei įmonei. Apie šiam produktui taikomas garantijas ir licencijavimo galutiniam vartotojui sutartis skaitykite internete adresu www.tomtom.com/legal.

© 2011 TomTom N.V., Nīderlande. TomTom® un "divu rociņu" logotips ir prečzīmes, kas pieder TomTom N.V. vai kādam tā meitas uzņēmumam. Garantijas un gala lietotāja līgumus, kas piemērojami šim izstrādājumam, skatiet vietnē **www.tomtom.com/legal**.

© 2011 TomTom N.V., Hollanda. TomTom® ve diğer logolar ile birlikte "iki el" logosunun mülkiyeti, TomTom N.V. veya bağlı şirketlerine aittir. Bu ürün için geçerli garanti ve son kullanıcı lisans sözleşmeleri için www.tomtom.com/legal sayfasına bakın.

© 2011 TomTom N.V., Holanda. TomTom® e o logotipo "duas mãos" entre outros, são marcas comerciais de propriedade da TomTom N.V. ou de uma de suas subsidiárias. Consulte **www.tomtom.com/legal** para obter garantias e contratos de licença de usuário final que se aplicam a este produto.

Data Source

© 2011 Tele Atlas N.V. Based upon:

*Topografische ondergrond Copyright* © *dienst voor het kadaster en de openbare registers, Apeldoorn 2006.* 

© Ordnance Survey of Northern Ireland.

© IGN France.

- © Swisstopo.
- © BEV, GZ 1368/2003.

## © Geonext/DeAgostini.

© Norwegian Mapping Authority, Public Roads Administration / © Mapsolutions.

© DAV, violation of these copyrights shall cause legal proceedings.

This product includes mapping data licensed from Ordnance Survey with the permission of the Controller of Her Majesty's Stationery Office. © Crown copyright and/or database right 2011. All rights reserved. Licence number 100026920.

© Roskartographia

Data Source

© 2011 Tele Atlas North America. Inc. All rights reserved.

SoundClear<sup>™</sup> acoustic echo cancellation software © Acoustic Technologies Inc.

*Text to Speech technology,* © 2011 Loquendo TTS. All rights reserved. Loquendo is a registered trademark. www.loquendo.com

MPEG Layer-3 audio coding technology licensed from Fraunhofer IIS and Thomson.

Supply of this product does not convey a license nor imply any right to distribute content created with this product in revenue-generating broadcast systems (terrestrial, satellite, cable and/or other distribution channels), streaming applications (via Internet, intranets and/or other networks), other content distribution systems (pay-audio or audio-ondemand applications and the like) or on physical media (compact discs, digital versatile discs, semiconductor chips, hard drives, memory cards and the like). An independent license for such use is required. For details, please visit mp3licensing.com

Some images are taken from NASA's Earth Observatory.

The purpose of NASA's Earth Observatory is to provide a freely-accessible publication on the Internet where the public can obtain new satellite imagery and scientific information about our home planet.

The focus is on Earth's climate and environmental change: earthobservatory.nasa.gov/